### **Table of Contents**

| Preface                          | 1.1       |
|----------------------------------|-----------|
| 1. Product Introduction          | 1.2       |
| 2. DobotStudio2020 Installlation | 1.3       |
| 3. Dobot M1                      | 1.4       |
| 3.1 Overview                     | 1.4.1     |
| 3.2 DobotStudio2020 Connection   | 1.4.2     |
| 3.3 Function Description         | 1.4.3     |
| 3.3.1 Teaching and Playback      | 1.4.3.1   |
| 3.3.1.1 Overview                 | 1.4.3.1.1 |
| 3.3.1.2 Alarms Description       | 1.4.3.1.2 |
| 3.3.1.3 Motion mode              | 1.4.3.1.3 |
| 3.3.1.4 Save Point in Arc Mode   | 1.4.3.1.4 |
| 3.3.1.5 Save Point in Jump Mode  | 1.4.3.1.5 |
| 3.3.1.6 Basic Operation          | 1.4.3.1.6 |
| 3.3.2 DobotBlockly               | 1.4.3.2   |
| 3.3.3 Script                     | 1.4.3.3   |
| 3.3.4 Web Management             | 1.4.3.4   |
| 3.3.4.1 Overview                 | 1.4.3.4.1 |
| 3.3.4.2 Managing Offline File    | 1.4.3.4.2 |
| 3.3.4.3 Upgrading Firmware       | 1.4.3.4.3 |
| 3.3.5 I/O Assistant              | 1.4.3.5   |
| 3.3.6 Collision Detection        | 1.4.3.6   |
| 3.3.7 Safeguard Stop             | 1.4.3.7   |
| 3.3.8 Coordinate System          | 1.4.3.8   |
| 3.3.8.1 User Coordinate System   | 1.4.3.8.1 |
| 3.3.8.2 Tool Coordinate System   | 1.4.3.8.2 |
| 4. Dobot MG400                   | 1.5       |
| 4.1 Overview                     | 1.5.1     |
| 4.2 DobotStudio2020 Connection   | 1.5.2     |
| 4.3 Function Description         | 1.5.3     |
| 4.3.1 Function Description       | 1.5.3.1   |
| 4.3.2 Basic Operation            | 1.5.3.2   |
| 4.3.3 Teaching and Playback      | 1.5.3.3   |
| 4.3.4 Blockly                    | 1.5.3.4   |
| 4.3.5 Script                     | 1.5.3.5   |

| 4.3.6 Remote Control            | 1.5.3.6    |
|---------------------------------|------------|
| 4.3.6.1 Overview                | 1.5.3.6.1  |
| 4.3.6.2 Remote I/O              | 1.5.3.6.2  |
| 4.3.6.3 Remote Modbus           | 1.5.3.6.3  |
| 4.3.7 Basic Setting             | 1.5.3.7    |
| 4.3.8 IP Configuration          | 1.5.3.8    |
| 4.3.9 Firmware Download         | 1.5.3.9    |
| 4.3.10 Collision Detection      | 1.5.3.10   |
| 4.3.11 Jump Params              | 1.5.3.11   |
| 4.3.12 Load Params              | 1.5.3.12   |
| 4.3.13 Home Calibration         | 1.5.3.13   |
| 4.3.14 Coordinate System        | 1.5.3.14   |
| 4.3.14.1 User Coordinate System | 1.5.3.14.1 |
| 4.3.14.2 Tool Coordinate System | 1.5.3.14.2 |
| 4.3.15 I/O                      | 1.5.3.15   |

# Preface

#### Purpose

This Document describes the functions, , installation guide of DobotStudio2020, making it easy for users to fully understand and use it.

#### Intended Audience

This document is intended for:

- Customer
- Sales Engineer
- Installation and Commissioning Engineer
- Technical Support Engineer

#### Change History

| Date       | Change Description |
|------------|--------------------|
| 2020/05/20 | The first release  |

#### **Symbol Conventions**

The symbols that may be founded in this document are defined as follows:

| Symbol | Description                                                                                                    |
|--------|----------------------------------------------------------------------------------------------------|
|        | Indicates a hazard with a high level of risk which, if not avoided, could result in death or serious injury                                        |
|        | Indicates a hazard with a medium level or low level of risk which, if not avoided, could result<br>in minor or moderate injury, robotic arm damage |
|        | Indicates a potentially hazardous situation which, if not avoided, can result in robotic arm damage, data loss, or unanticipated result            |
| E NOT  | Provides additional information to emphasize or supplement important points in the main text                                                       |

# **1. Product Introduction**

DobotStudio2020 is a multi-functional control software of robot arm independently developed by our company, which can control various types of robot arms of our company, such as Dobot M1, Dobot Magician, Dobot Magician Lite, Dobot CR5, MG400, etc.. The interface is simple and easy to understand which can help users quickly master the usage of various mechanical arms.

Currently, this version only supports Dobot M1 and MG400. Other types of robotic arms are under development and will be opened later.

# 2. DobotStudio2020 Installation

The supported OSs are as follows:

- Win7
- Win8
- Win10

The Download path of DobotStudio2020 is : https://cn.dobot.cc/downloadcenter.html

#### Prerequisites

You have obtained the DobotStudio2020 .

#### Procedure

**Step 1** Decompress the DobotStudio2020 software<sub>o</sub> If the directory containing decompressed DobotStudio2020 files is **E:\DobotStudio2020**. Please replace the directory based on site requirements.

Step 2 Double-click DobotStudio2020.exe in the E:\DobotStudio2020directory and click Next.

| ObotStudio2020 Setup                                                                  |                          | []]       | ×   |
|---------------------------------------------------------------------------------------|--------------------------|-----------|-----|
| Choose Installation Options                                                           |                          |           |     |
| Who should this application be installed for?                                         |                          |           | 0   |
| Please select whether you wish to make this software avail                            | lable to all users or ju | st yourse | lf  |
| O Anyone who uses this computer (all users)                                           |                          |           |     |
| Only for me (Administrator)                                                           |                          |           |     |
| There is already a per-user                                                           |                          |           |     |
| installation.(D:\Users\Administrator\AppData\Local\Program<br>Will reinstall/upgrade. | ms\DobotStudio2020)      |           |     |
| DobotStudio2020 1.0.0-rc.202008051520                                                 |                          | 54        |     |
|                                                                                       | Next >                   | Can       | cel |

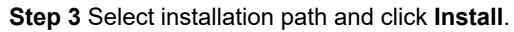

| DobotStudio2020 Setup                                                                                                    |                             |              | ×  |
|----------------------------------------------------------------------------------------------------|-----------------------------|--------------|----|
| Choose Install Location<br>Choose the folder in which to install DobotStudio2020.                                                              |                             |              | 0  |
| Setup will install DobotStudio2020 in the following folder. To instal<br>Browse and select another folder. Click Install to start the installa | l in a different f<br>tion. | folder, clic | k  |
| Destination Folder<br>Users\Administrator\AppData\Local\Programs\DobotStudio20                                                                 | 20 Brow                     | se           |    |
| Dobot5tudio2020 1.0.0-rc.202008051520                                                                                                    | Install                     | Canc         | el |
| Step 4 click Next after finishing installing.                                                                                                  | _                           |              | V. |
| Installing<br>Please wait while DobotStudio2020 is being installed.                                                                            |                             |              | 0  |
|                                                                                                    |                             |              |    |
|                                                                                                    |                             |              |    |
|                                                                                                    |                             |              |    |
| DobotStudio2020 1.0.0-rc.202008051520                                                                                                    |                             |              |    |
| < Back                                                                                                    | Next >                      | Cano         | eł |

Step 5 Click Finish.

| DobotStudio2020 Setup | - (0) >                                                                              | ¢ |
|-----------------------|--------------------------------------------------------------------------------------|---|
|                       | Completing DobotStudio2020 Setup                                                     |   |
|                       | DobotStudio2020 has been installed on your computer.<br>Click Finish to close Setup. |   |
|                       | Run DobotStudio2020                                                                  |   |
|                       |                                                                                      |   |
|                       | < Back Finish Cancel                                                                 |   |

# 3 Dobot M1

## 3.1 Overview

You can control Dobot M1 through the DobotStudio2020, and perform teaching and playback, Blockly, Script and other operations on the DobotStudio2020.

### 3.2 DobotStudio2020 Connection

#### Prerequisites

- You have connected the Dobot M1 to the PC over a serial cable or a network cable.
- You have connected the Dobot M1 to the emergency stop switch.

#### Procedure

- If the Dobot M1 connects to PC over the serial cable, please select the right serial port and connect it on the DobotStudio2020.
- If the Dobot M1 connects to PC over the network cable (router or directly connection) and they are on the same network segment, please select the right IP address and connect it on the DobotStudio2020. If the device cannot be found, you need to add the device manually. Follow the steps as shown below.

Step 1 Click Manually Add.

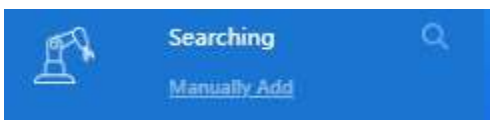

Step 2 Click M1 to enter the Overwrite IP Configuration interface.

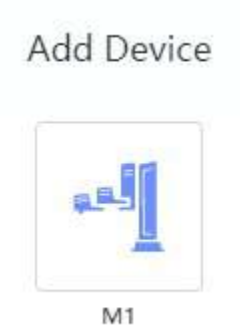

**Step 3** Click **Configure and connect**, The IP address of Dobot M1 will be forced set in the same network segment of the PC before connecting to the PC.

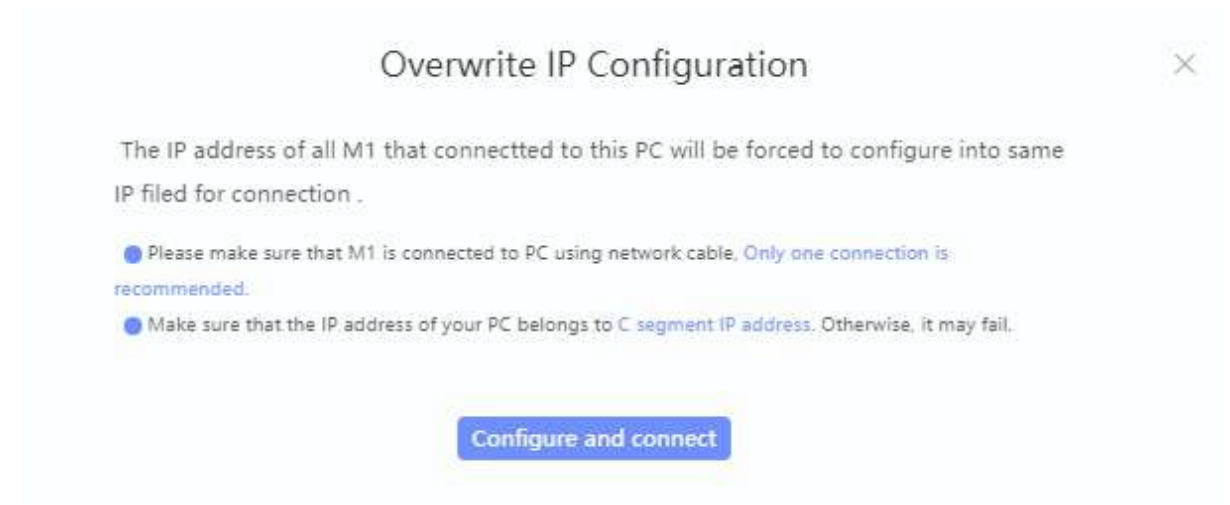

The status is **Connected** on the DobotStudio2020 after connecting successfully.

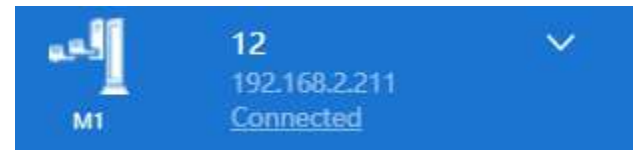

[!NOTE] If multiple devices are configured at the same time, the system will randomly select a device to connect.

### **3.3 Function Description**

Dobot M1 supports teaching, playback, script control, and Blockly graphics programming. You can use the DobotStudio2020 to control a Dobot M1. The corresponding applications on the M1Studio page is shown below.

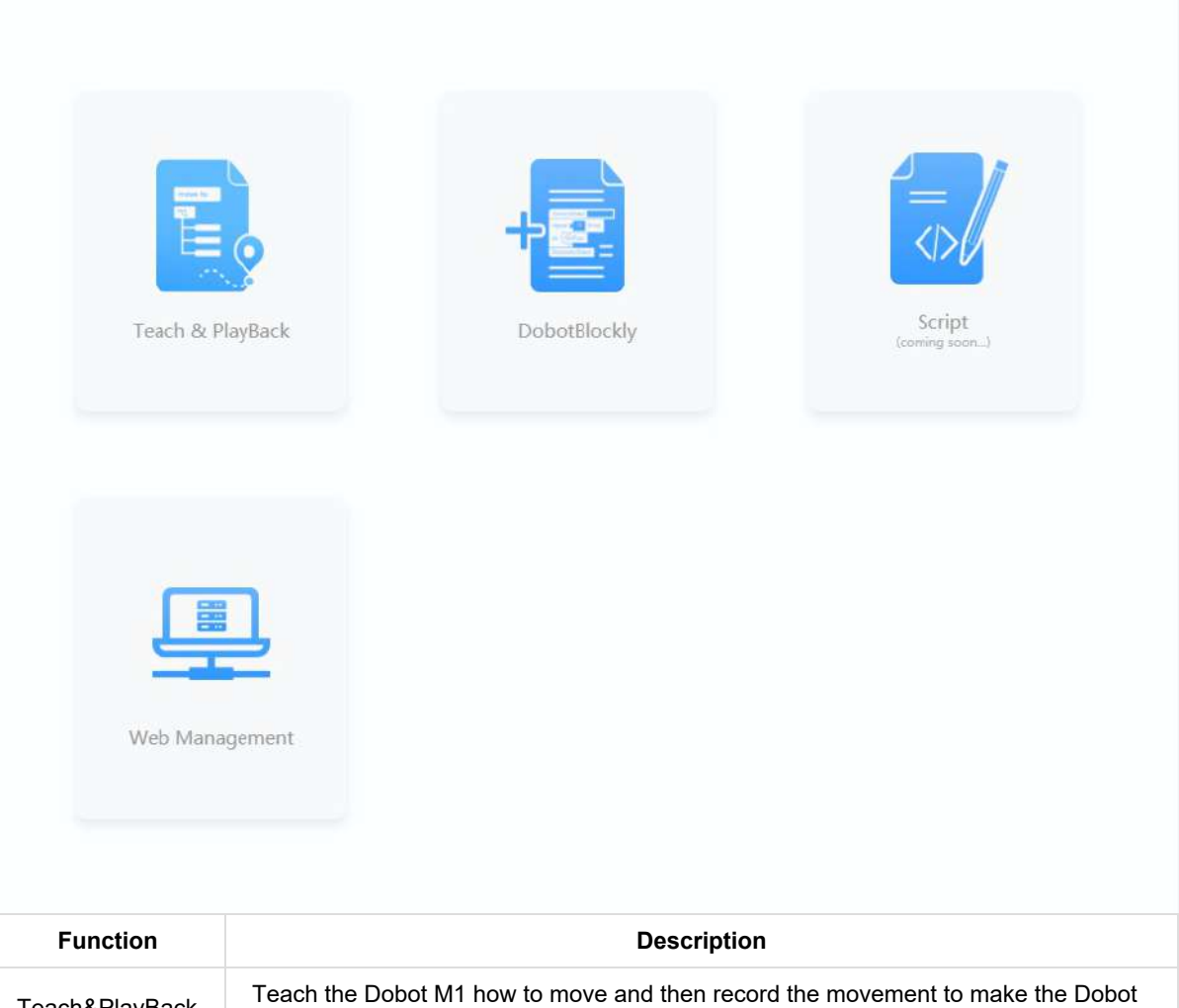

| Function          | Description                                                                                                    |
|-------------------|----------------------------------------------------------------------------------------------------|
| Teach&PlayBack    | Teach the Dobot M1 how to move and then record the movement to make the Dobot M1 accomplish the recorded movements.                 |
| DobotBlockly      | Control the Dobot M1 by graphics programming. You can program through a puzzle interface which is intuitive and easy to understand. |
| Script            | Control the Dobot M1 by the scripting language.                                                                                     |
| Web<br>Management | Execute the saved points lists in the offline mode, and upgrade the firmware.                                                       |

# 3.3.1 Teaching and Playback

### 3.3.1.1 Overview

The teach and Playback function supports tree programming teaching, and users can perform teach and Playback through tree programming. According to different program instructions, the interface displays different parameter settings. The instruction description is shown in the table below.

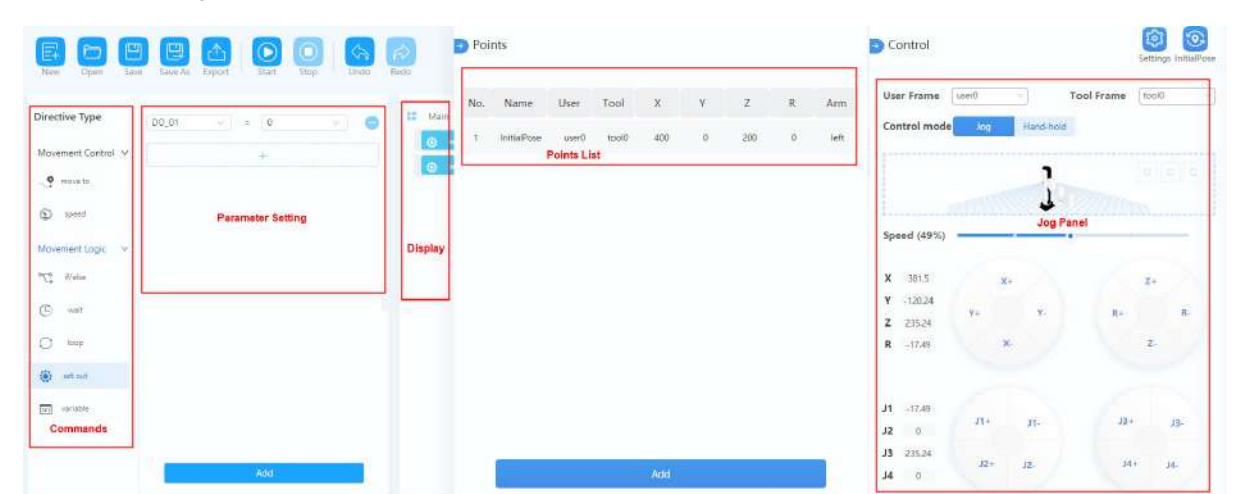

| Instruction | Description                                                                 | Setting                                                                                           |
|-------------|-----------------------------------------------------------------------------|---------------------------------------------------------------------------------------------------|
| move to     | Motion instructions. Move to a certain point or follow a certain trajectory | Choose different motion mode: movj, movl, jump, arc, circle                                       |
| speed       | Speed instruction. you can set speed and acceleration of the robot arm      | Set the robot arm speed acceleration ratio                                                        |
| if/else     | Logical instruction. Set Judgment conditions to trigger robot movement      | Logical processing based on I/O or variable setting                                               |
| wait        | Waiting instructions. The time can be set to make the robot arm wait        | Set the wait time                                                                                 |
| loop        | Loop instruction                                                            | Set the number of loop                                                                            |
| set out     | I/O instruction. You can set the state of I/O                               | Set the state of the I/O                                                                          |
| variable    | variable. You can create and set variable values                            | Create a new variable, and assign an initial value to the variable according to the variable type |

## 3.3.1.2 Alarms Description

If teaching or saving point is incorrect, for example, the Dobot M1 moves to where a point is at a limited position or a singular position, the Dobot M1 will generate an alarm. For details, please see the table as shown below. When an alarm is generated, the red LED indicator on the base will be on.

| Alarm Condition                                                                      | Clear Method                                                                                      |
|--------------------------------------------------------------------------------------|---------------------------------------------------------------------------------------------------|
| Jogging                                                                              |                                                                                                   |
| The Joint axis is limited                                                            | Jog the limited Joint towards the opposite direction, and the alarm will be automatically cleared |
| The Cartesian axis is limited                                                        | Jog the Joints towards the opposite direction, and the alarm will be automatically cleared        |
| The point is at the singular position when clicking the Cartesian coordinate buttons | Jog joint2, and the alarm will be automatically cleared                                           |
| Playback                                                                             |                                                                                                   |
| The starting point or the end point is a singular point in the MOVL mode             | Clear the alarm manually and modify the point                                                     |
| A point in the trajectory is a singular point in the MOVL mode                       | Clear the alarm manually and modify the point                                                     |
| Modify the arm orientation of the saved point in the MOVL mode                       | Clear the alarm manually and modify the arm orientation                                           |
| The middle point or the end point is a singular point in ARC mode                    | Clear the alarm manually and modify the point                                                     |
| A point in the trajectory is a singular point in the ARC mode                        | Clear the alarm manually and modify the point                                                     |
| Any two of the three points of the arc coincide in the ARC mode                      | Clear the alarm manually and modify the point                                                     |
| The three points of the arc are in a line in the ARC mode                            | Clear the alarm manually and modify the point                                                     |
| The trajectory is out of range of the workspace in all modes                         | Clear the alarm manually and modify the point                                                     |
| The joint is limited in all modes                                                    | Clear the alarm manually and modify the point                                                     |

#### [!NOTE]

- Singular point: If the directions of the joint1 and joint2 are collinear, the resultant velocity of joint1 and joint2 is not in any direction, but in the direction of joint1 (joint2). Namely, the degrees of freedom of Dobot M1 are degraded. The singular point is at the position where joint2 is located at ±10°. In JUMP and MOVJ mode, the movement of Dobot M1 is joint movement, Dobot M1 will not generate an alarm about singular point.
- Generally, if you save a point where an alarm is generated when implementing jogging, the saved point is unavailable. You need to jog Dobot M1 towards the opposite direction under the Joint coordinate system to clear the alarm, and then save the point. However, if an alarm about singular point is generated when implementing jogging, the saved point is available in JUMP and MOVJ mode.
- In the MOVJ or JUMP mode, if the two points are the same, only different in arm orientations, J1 or J4

may be limited when moving the Dobot M1, resulting in an alarm generated. You need to modify and resave these points and then clear the alarm manually.

The method on how to clear the alarm is shown as follows.

#### Prerequisites

- The Dobot M1 has been powered on and connected to the DobotStudio2020 successfully.
- The Dobot M1 has been connected to the emergency stop switch.

#### Procedure

Step 1 Click the alarm tip on the DobotStudio2020 page, as shown below. The Alarm Log is displayed.

| Alarm & Log: 12  |                                                 | ×        |
|------------------|-------------------------------------------------|----------|
| All (1) 🚺 🚺 Info | (0) 🕢 🛕 Warn (0) 🔽 🚫 Error (1)                  |          |
| Level            | Description                                     | Time     |
| 8 ERROR          | The joint3 is at the positive limited position. | 15:26:47 |
|                  |                                                 |          |
|                  |                                                 |          |
|                  |                                                 |          |
|                  |                                                 |          |
|                  |                                                 |          |
|                  | Reboot Clear Alarm                              |          |

Step 2 Click the right alarm, the details on alarm will be displayed.

Step 3 Please clear the alarm with the solution.

If there are no alarm tips on the DobotStudio2020 page, the alarm has been cleared.

### 3.3.1.3 Motion Mode

The motion modes of Dobot M1 include Jogging, Point to Point (PTP), ARC, and CIRCLE.

• Jogging Mode

Jogging mode is to jog Dobot M1 in the Cartesian coordinate system or Joint coordinate system.

#### [!NOTE]

This topic describes jogging mode by the GUI operation of DoboStudio2020.

| C                                         | ontrol                                                        |           |                       | Se          | ettings InitialPose   |
|-------------------------------------------|---------------------------------------------------------------|-----------|-----------------------|-------------|-----------------------|
| Use                                       | er Frame                                                      | user0     | ~) To                 | ool Frame t | ool0 ~                |
| Co                                        | ntrol mode                                                    | Jog       | Hand-hold             |             |                       |
|                                           |                                                               |           | ŀ                     | 3           |                       |
|                                           | é                                                             |           | <b>J</b> (1           | 22.11.5     |                       |
|                                           |                                                               |           |                       |             |                       |
| Spe                                       | eed (49%)                                                     | 0-        |                       |             |                       |
| Spo<br>X                                  | 381.5                                                         |           | X+                    | K           | Z+                    |
| Spe<br>X<br>Y                             | 381.5<br>-120.24                                              | 6         | X+                    | ß           | Z+                    |
| Spe<br>X<br>Y<br>Z                        | 381.5<br>-120.24<br>224.69                                    | Y+        | X+<br>Y-              | R+          | Z+                    |
| Spe<br>X<br>Y<br>Z<br>R                   | 381.5<br>-120.24<br>224.69<br>-17.49                          | ¥+        | X+<br>Y-<br>X-        | R+          | Z+<br>R-<br>Z-        |
| Spe<br>X<br>Y<br>Z<br>R                   | 381.5<br>-120.24<br>224.69<br>-17.49                          | Y+        | X+<br>Y-<br>X-        | R+          | Z+<br>R-<br>Z-        |
| Spe<br>X<br>Y<br>Z<br>R                   | 381.5<br>-120.24<br>224.69<br>-17.49<br>-17.49                | Y+        | X+<br>Y-<br>X-        | R+          | Z+<br>R-<br>Z-        |
| Spe<br>X<br>Y<br>Z<br>R<br>J1<br>J2       | 381.5<br>-120.24<br>224.69<br>-17.49<br>-17.49<br>0           | Y+<br>J1+ | X+<br>Y-<br>X-<br>J1- | R+          | Z+<br>R-<br>Z-        |
| Spe<br>X<br>Y<br>Z<br>R<br>J1<br>J2<br>J3 | 381.5<br>-120.24<br>224.69<br>-17.49<br>-17.49<br>0<br>224.69 | Y+<br>J1+ | X+<br>Y-<br>X-        | R+<br>      | Z+<br>R-<br>Z-<br>J3- |

#### Cartesian coordinate system mode:

- 1. Click X+, X- and Dobot M1 will move along X-axis in the negative or positive direction.
- 2. Click Y+, Y- and Dobot M1 will move along Y-axis in the negative or positive direction.
- 3. Click **Z+**, **Z-** and Dobot M1 will move along Z-axis in the negative or positive direction.
- 4. Click R+, R- and Dobot M1 will rotate along R-axis in the negative or positive direction.

#### Joint coordinate system mode:

- 1. Click Joint1+, Joint1- and control the Rear Arm to rotate in the negative or positive direction.
- 2. Click Joint2+, Joint2- and control the Forearm to rotate in the negative or positive direction.

- 3. Click **Joint3+**, **Joint3-** and control the Z-axis to move in the negative or positive direction.
- 4. Click Joint4+, Joint4- and control the R-axis to rotate in the negative or positive direction.

#### • Point to Point Mode (PTP)

PTP mode supports MOVJ, MOVL, and JUMP, which means point to point movement. The trajectory of playback depends on the motion mode.

**MOVJ**: Joint movement. From point A to point B, each joint will run from the initial angle to its target angle, regardless of the trajectory, as shown below.

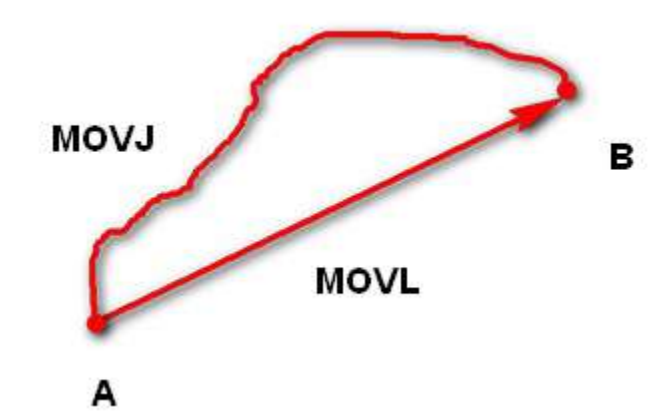

**MOVL**: Rectilinear movement. The joints will perform a straight line trajectory from point A to point B, as shown above.

**JUMP:** From point A to point B, The joints will move in the MOVJ mode, of which the trajectory looks like a door, as shown below.

- 1. Move up to the lifting Height (Height) in the MOVJ mode.
- 2. Move up to the maximum lifting height (Limit).
- 3. Move horizontally to a point that is above B by height.
- 4. Move down to a point that is above B by height, which the height of the point is that of point B plus Height.
- 5. Move down to Point B.

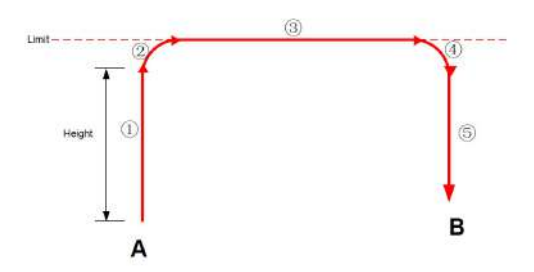

In the JUMP mode, if the starting point or the end point is higher than or equal to **Limit**, or the height that the end effector lifts upwards is higher than or equal to **Limit**. Assuming that point A is the starting point, point B is the end point, **Limit** is the maximum lifting height, and **Height** is the lifting height.

• Point A and point B are both higher than Limit, but point A is higher than point B.

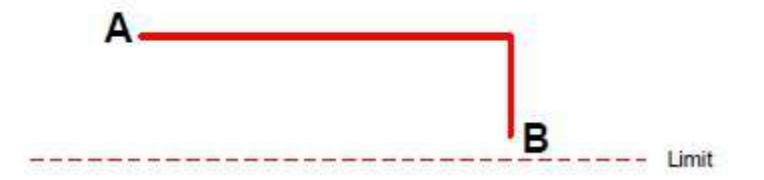

• Point A and point B are both higher than Limit, but point B is higher than point A.

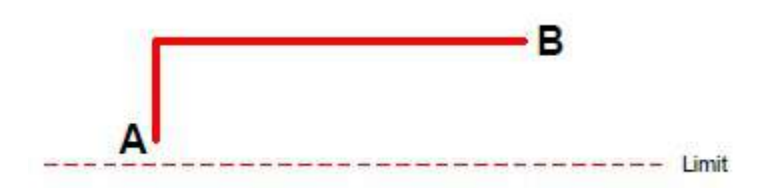

• Point A is higher than Limit, but point B is lower than Limit.

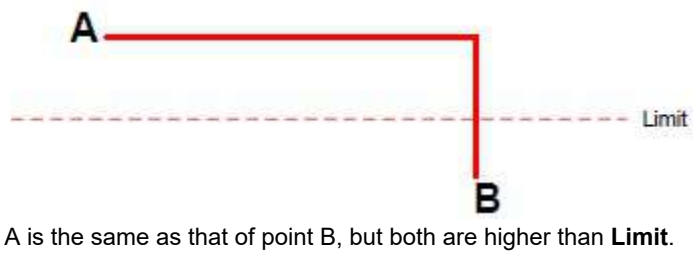

• The height of point A is the same as that of point B, but both are higher than Limit.

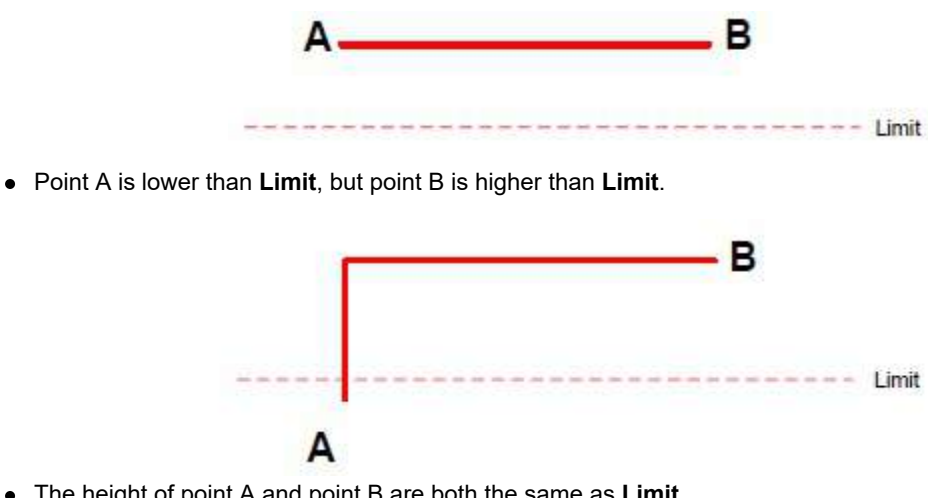

• The height of point A and point B are both the same as Limit.

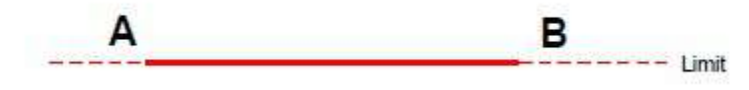

• Point A and point B are both lower than Limit, but point A plus Height and point B plus Height are higher than Limit.

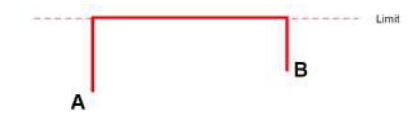

• ARC

The trajectory of ARC mode is an arc, which is determined by three points (the current point, any point and the end point on the arc), as shown below.

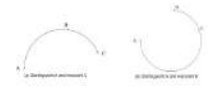

#### • Circle

The CIRCLE mode is similar to the ARC mode and its trajectory is a circle. In the CIRCLE mode, it is necessary to confirm the starting point with other motion modes.

### 3.3.1.4 Arc Mode Description

Different from PTP, the trajectory of ARC is an arc, you need to save three points to complete the arc trajectory. The method to save points in CIRCLE is the same as that of ARC.

#### Prerequisites

- The Dobot M1 has been powered on.
- The Dobot M1 has been connected to the PC successfully.
- The Dobot M1 has been connected to the emergency stop switch.

#### Procedure

#### [!WARNING]

You need to use other motion modes to confirm the starting point of the arc trajectory because the middle point and the end point only can be confirmed in ARC mode. When saving points in the ARC mode, please pay attention to the following tips to avoid generating an alarm.

- Any two of the three points of the arc cannot coincide.
- The three points of the arc cannot be in a line.
- The arc trajectory cannot be out range of the workspace
- The arm orientations in ARC and other modes used to confirm the starting point should be the same. Otherwise, the Dobot M1 will not work.

#### Step 1 Click Teach&PlayBack.

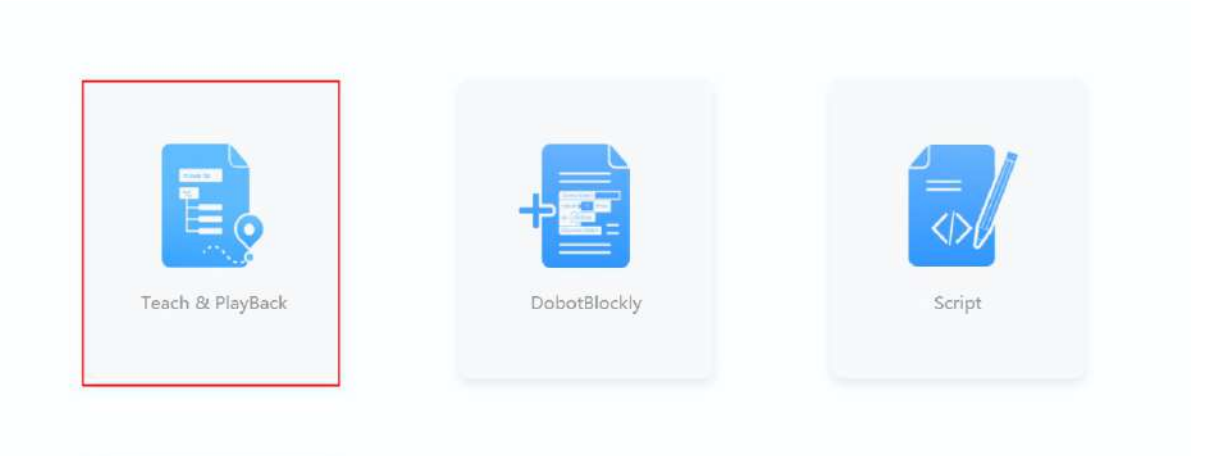

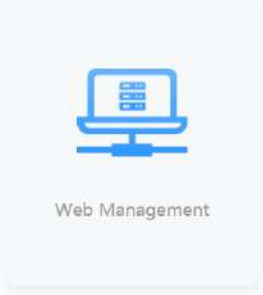

Step 2 Click move to and select movj.

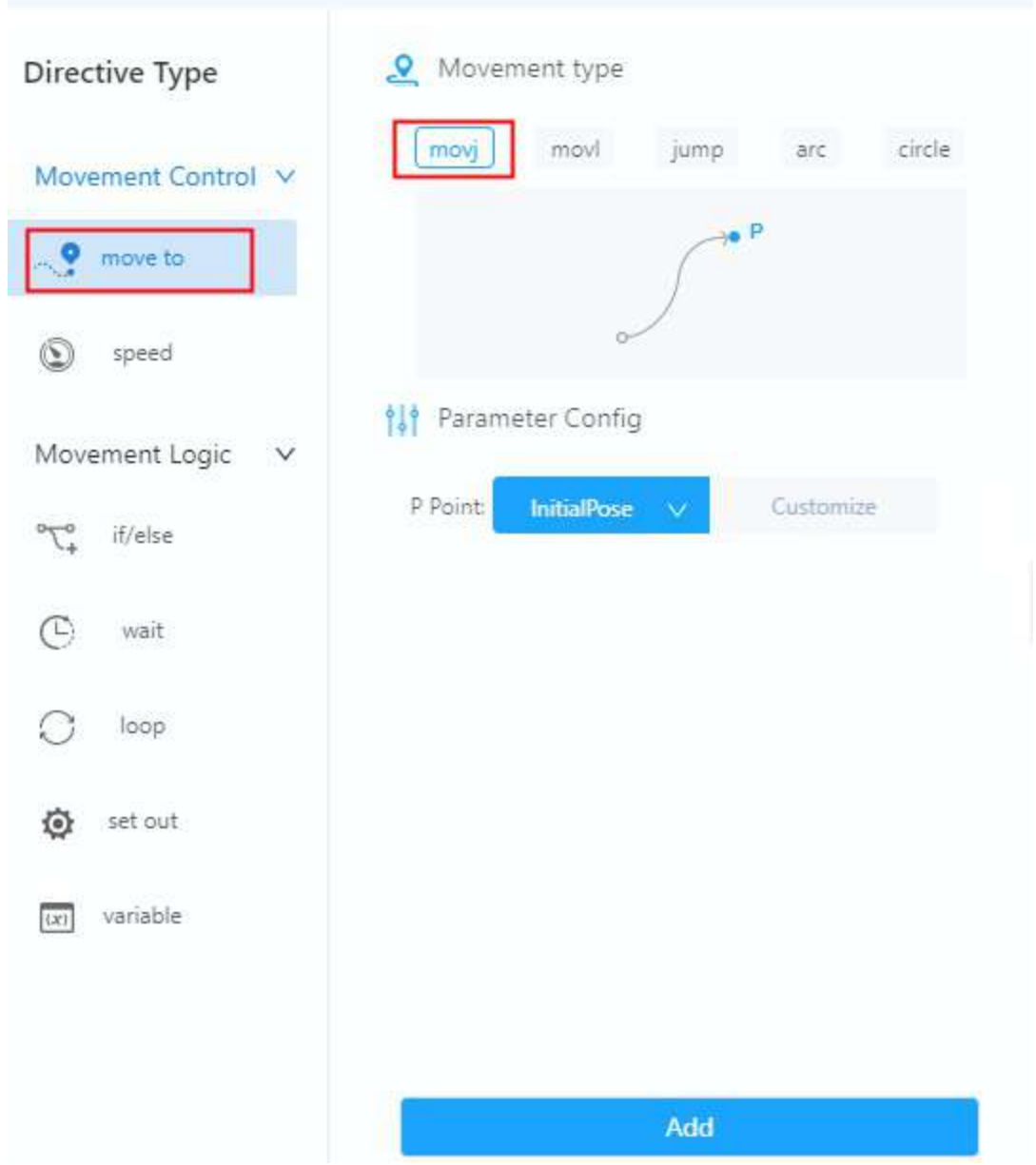

**Step 3** Click **Control** to enter the control page, click **Jog**, and then click the Cartesian coordinate system button to jog the robot arm to a point P1.

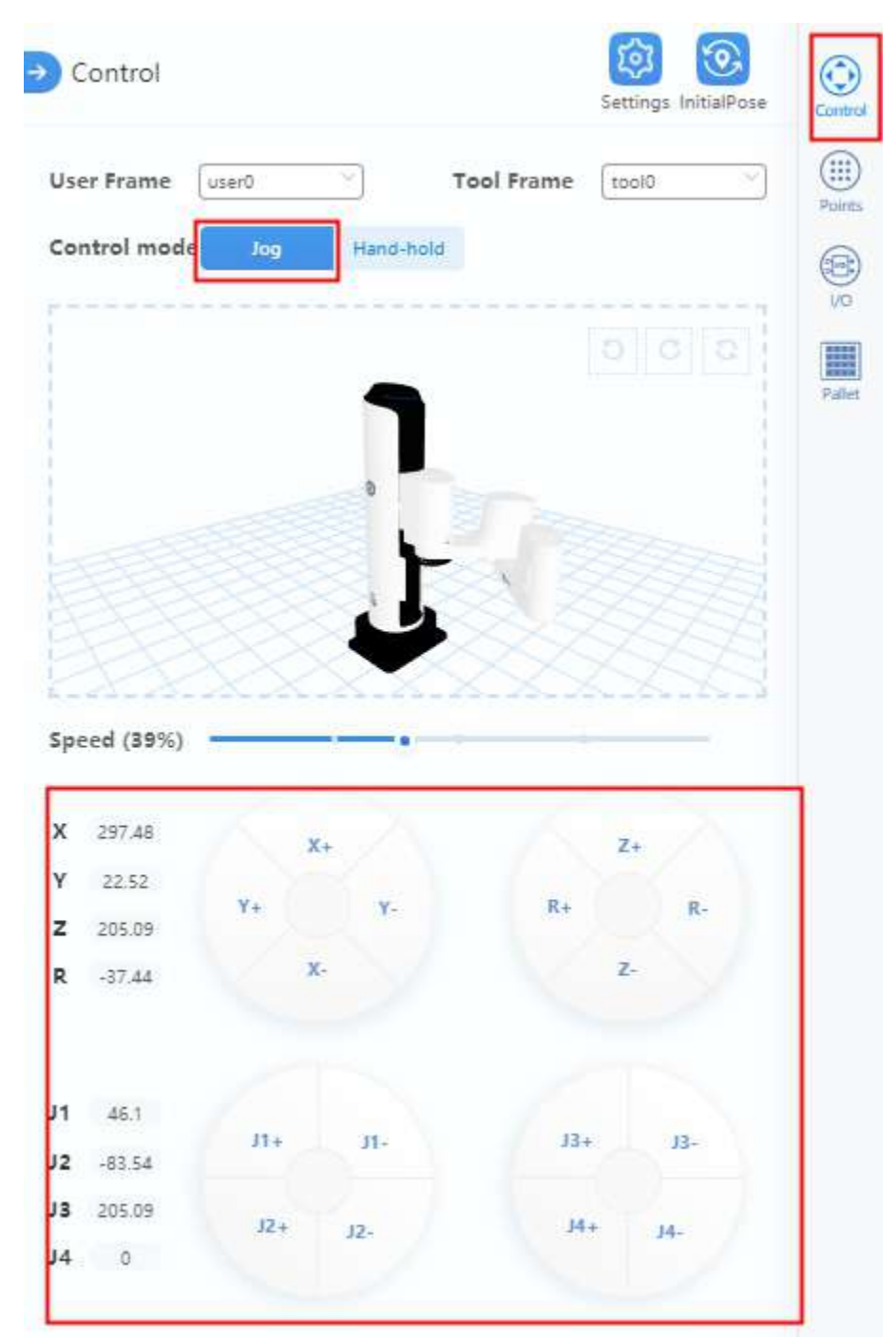

Step 4 Click Points and ADD to save point P1.

| No. | Name        | User  | Tool  | х      | Y     | z      | R      | Arm  |
|-----|-------------|-------|-------|--------|-------|--------|--------|------|
| 1   | InitialPose | user0 | tool0 | 400    | 0     | 200    | 0      | left |
| 2   | P1          | user0 | tool0 | 297.48 | 22.52 | 205.09 | -37.44 | left |

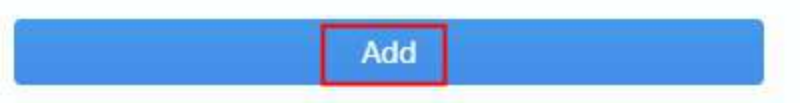

Step 5 Click the drop-down box to select P1 point and click Add on the Parameter Config panel.

| movj            | movl         | jump    | arc      | circle |
|-----------------|--------------|---------|----------|--------|
|                 | 0~           | <i></i> | P        |        |
| <b>이슈</b> Param | neter Config |         |          |        |
| P Point:        | InitialPose  | $\sim$  | Customiz | e      |
|                 | InitialPose  |         |          |        |
|                 | P1           |         |          |        |
| -               |              |         |          |        |
|                 |              |         |          |        |
|                 |              |         |          |        |
|                 |              |         |          |        |
|                 |              |         |          |        |
|                 |              |         |          |        |
|                 |              |         |          |        |

**Step 6** Click **Control** to enter the control page, click **Jog**, and then click the Cartesian coordinate system button to jog the robot arm to a point called point A. Click **Points** to enter the saved points list page, click **Add** to save the coordinates of point A. Jog the robot arm again to another point called point B, click **Add** to save the coordinates of point B.

| Poir | nts         |        |       |        |         |        |        |       | Control                                    |        |              |            | Setting | a ittifalFizar |
|------|-------------|--------|-------|--------|---------|--------|--------|-------|--------------------------------------------|--------|--------------|------------|---------|----------------|
| hia. | hiame       | User   | Tael  | ×      | ×       | z      | P      | Arm   | User Frame                                 | (user) | 9            | Tool Frame | (10080  |                |
| t    | InitialPose | user0  | teel0 | 400    | 0       | 200    | 0      | lett  | Control mod                                | e ling | Herro-tosk   | 9          |         |                |
| 2    | 01          | usarti | tool0 | 297.48 | 22.52   | 205.09 | -37.44 | Suft: |                                            |        |              |            |         |                |
| a A  | P2          | userQ  | tool0 | 398.82 | 30.68   | 228.84 | 4.64   | left  |                                            |        | 1            |            |         |                |
| 4 В  | 14          | user0  | toel0 | 337.68 | -205.61 | 228.61 | -38.23 | ien . |                                            |        |              |            |         |                |
|      |             |        |       |        |         |        |        |       | X Sottan<br>V -const<br>Z Sonan<br>R 38.28 | -      | (* .<br>. X. |            | 2.      |                |
|      |             |        |       |        |         |        |        |       |                                            |        |              |            |         |                |
|      |             |        |       |        |         |        |        |       |                                            |        |              |            |         |                |
|      |             |        |       |        |         |        |        |       | J1 2135<br>22 -11                          |        | н.           | В          |         | 11-            |

**Step 7** Select the **arc** motion mode, click the drop-down box on the **Parameter Config** panel and select point A and point B respectively, then click **Add**.

| movj                 | movl                                | jump   | arc                    | circl |
|----------------------|-------------------------------------|--------|------------------------|-------|
|                      | 1                                   | p      | )                      |       |
|                      | E                                   | -      | 4                      |       |
| Paran                | neter Config                        | 9      |                        |       |
| 1                    |                                     | -      |                        |       |
| A Point:             | P2                                  | ~      | Customize              |       |
| A Point:<br>B Point: | P2<br>P3                            | ~      | Customize<br>Customize |       |
| A Point:<br>B Point: | P2<br>P3<br>InitialPose             | ×<br>• | Customize              |       |
| A Point:<br>B Point: | P2<br>P3<br>InitialPose<br>P1       | ~      | Customize              |       |
| A Point:<br>B Point: | P2<br>P3<br>InitialPose<br>P1<br>P2 | ~      | Customize              |       |

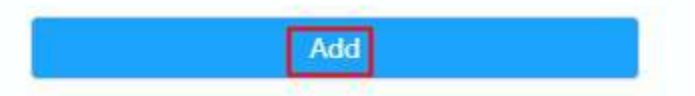

Step 8 Click Start, you can see the robot arm moves as an arc.

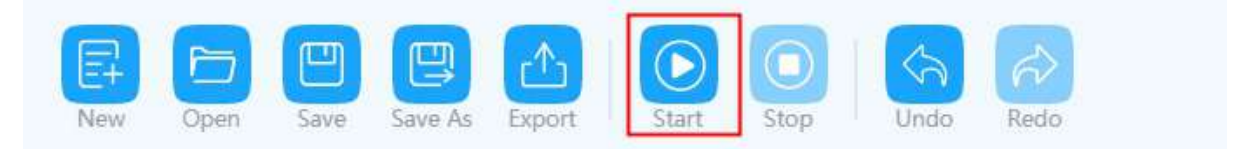

### 3.3.1.5 Save Point in Jump Mode

From point A to point B in JUMP mode:

- If point A and point B are only different in Z-axis, and the arm orientations of them are the same, Dobot M1 will not work.
- If point A and point B are the same, only different in arm orientations, for example, the arm orientation of point A is left, and that of point B is right, point A moves to point B as the right hand posture, while the terminal coordinate relative to the origin stays constant.

### 3.3.1.6 Basic Operation

#### **Application Scenario**

If you want to use the Dobot M1 to transport, intelligent sort, write and draw, the teaching and playback function of Dobot M1 can help you to complete. This section uses the suction cup as the end effector to describe how to operate

#### Prerequisites

- The Dobot M1 has been powered on and connected to the DobotStudio2020 successfully.
- The Dobot M1 has been connected to the emergency stop switch.
- The air pump and the suction cup need to be installed when you suck up objects over the teaching and playback function. For details, please see **Dobot M1 User Guide**.

#### Procedure

Step 1 Place a small object nearby the Dobot M1, choose one of the following three methods to jog the Dobot M1 to the small object, called point A. The distance from the Dobot M1 to the object should be determined based on site requirements.

- click Jog on the Control page and click the Cartesian coordinate buttons.
- click Jog on the Control page and click the Joint coordinate buttons.
- click Hand-hold on the Control page and and jog the Dobot M1 by hand.

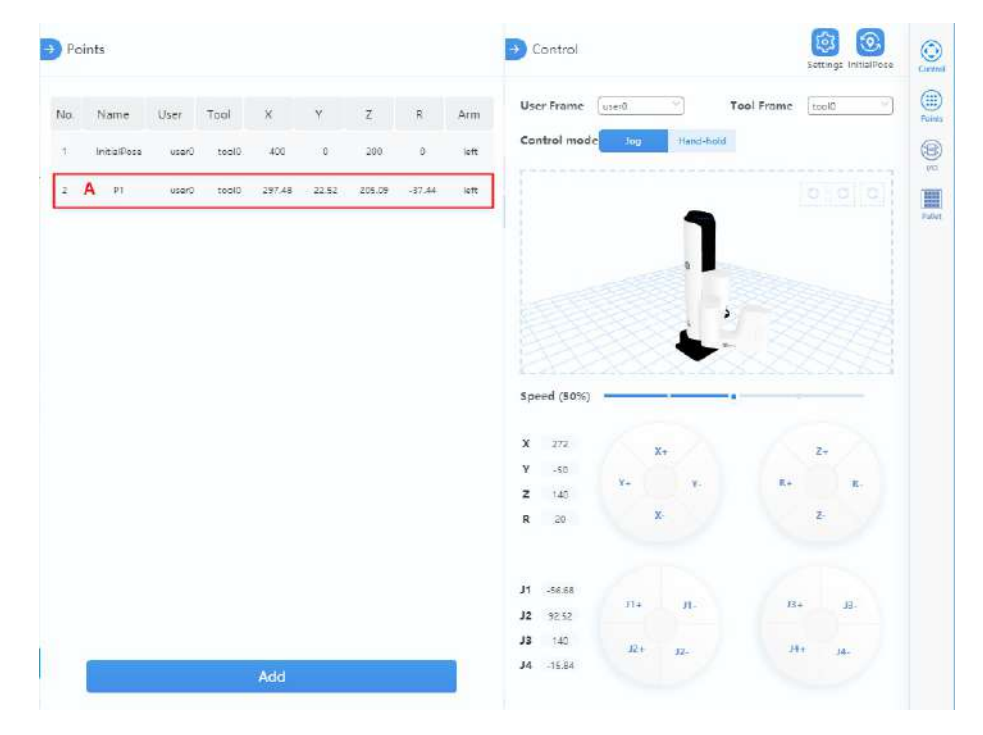

#### [!NOTE]

- If you want to jog the Dobot M1 by hand when implementing jogging, please click **Hand-hold**to make the motor of Dobot M1 in the disabled state. If you want to move Dobot M1 by clicking the coordinate buttons, please click **Jog** to make the motor in the enabled state.
- If an axis is limited or a point is at the singular position when implementing jogging, an alarm will be

generated. If you save a point after an alarm is generated, the saved point is unavailable. You need to jog the Dobot M1 to clear the alarm, and then save the point again. However, if an alarm about singular point is generated when implementing jogging, the saved point is available in JUMP and MOVJ mode.

| New Open Save Save        | As Export Start Stop Undo Redo |
|---------------------------|--------------------------------|
| Directive Type            | (50%)                          |
| Movement Control V        | 150 mm/s                       |
|                           | Accelerate(50%)                |
| Speed                     | 15000 mm/s <sup>2</sup>        |
| Movement Logic 🗸 🗸        |                                |
| °∇ <mark>°</mark> if∕else |                                |
| C wait                    |                                |
| C loop                    |                                |
| 😥 set out                 |                                |
| (x) variable              |                                |
|                           |                                |
|                           | Add                            |

Step 2 Click speed on the Teaching&PlayBack page. Set the speed and acceleration ratio to 50%, click Add.

Step 3 Click the **move to** and select the **jump** motion mode. Click the drop-down box to select point A and set the lifting height (H Param) and the maximum lifting height (zLimit) on the **Parameter Config** page, and click **Add**.

| Directive Type     | 2 Moveme             | ent type  |            |
|--------------------|----------------------|-----------|------------|
| Movement Control 🗸 | movj                 | movl jump | arc circle |
| move to            |                      | zlimit h  |            |
| S speed            | ž                    | =0        |            |
| Movement Logic 🗸 🗸 | <b>†  †</b> Paramete | er Config |            |
| °√₀ if/else        | P Point:             | P1 🗸      | Customize  |
| C wait             | H Param: 2           | 20        | mm         |
| O loop             | zLimit: 2            | 200       | mm         |
| 😧 set out          |                      |           |            |
| (x) variable       |                      |           |            |
|                    |                      |           |            |
|                    |                      | Add       |            |

Step 4 Click wait and set Time to 30ms, and click Add.

| Directive Type                        | Time        | 30            | ms        |           |        |              |
|---------------------------------------|-------------|---------------|-----------|-----------|--------|--------------|
| Movement Control N                    | Keep waitir | ng until meet | ing follo | wing cond | ition: |              |
| Movement Control •                    | O vo        | DL01          | ×)(       | -++- ][[  |        | $\mathbf{v}$ |
| move to                               | O ADC       | AD_01         | v)(       | < × )     |        |              |
| Speed                                 |             |               |           |           |        |              |
| Movement Logic 🔍 🗸                    |             |               |           |           |        |              |
| $^{\circ}C_{\bullet}^{\circ}$ if/else |             |               |           |           |        |              |
| 🕑 wait                                |             |               |           |           |        |              |
|                                       |             |               |           |           |        |              |
| 🔯 set out                             |             |               |           |           |        |              |
| (x) variable                          |             |               |           |           |        |              |
|                                       |             |               |           |           |        |              |
|                                       |             |               |           |           |        |              |
|                                       |             |               |           |           |        |              |
|                                       |             |               |           |           |        |              |
|                                       |             |               |           |           |        |              |
|                                       |             |               | 100.00    |           |        |              |

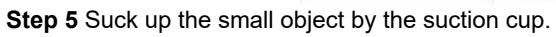

[!NOTE]

Supposing that we use DOUT17, DOUT18 on the base I/O interface to control the state of the air pump. DOUT17 controls the intake and outtake of the air pump. DOUT18 controls the startup and shutdown. The description in this topic is for reference only, the outputs depend on the I/O interface used. Please replace the outputs based on site requirements.

- 1. Click set out . I/O configuration information will be displayed.
- 2. Click the drop-down list to select **DO\_17** and set to **1**.

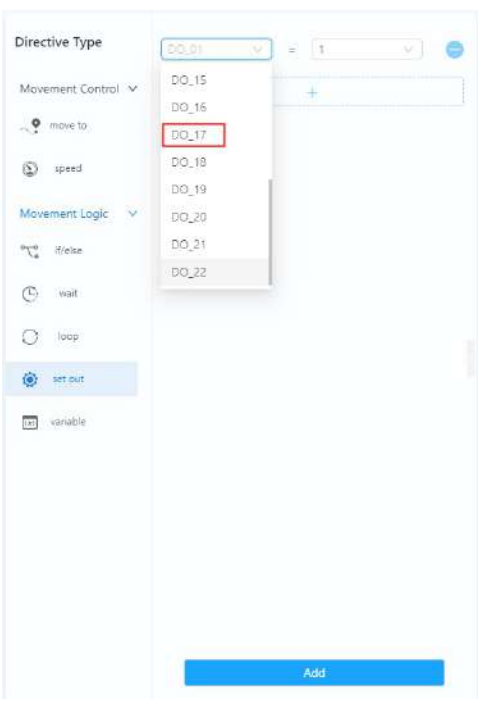

3. Click + to add I/O, click the drop-down list to select DO\_18 and set to 1.

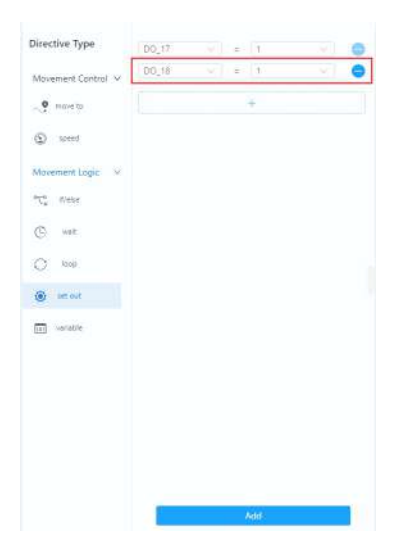

4. Click Add.

**Step 7** Click **Z+** to raise the robotic arm, and click other buttons of the Cartesian coordinate system, such as "X+" to move the robotic arm to another point called point B. Click **Add** to save point B.

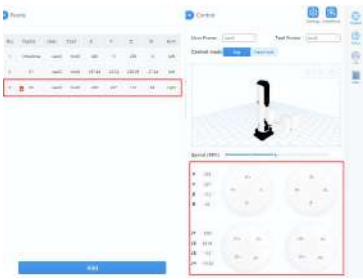

Step 8 Save Point B. For details, please see Step 3 to Step 4.

Step 9 Release small object over the suction cup.

- 1. Click **set out** . I/O configuration information will be displayed.
- 2. Click the drop-down list to select  $\textbf{DO\_17}$  and set to 0.

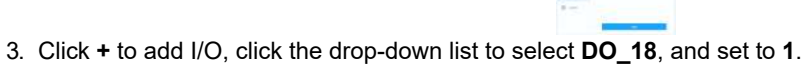

| Directive Type     | DO_17 | v] = | . 0        | <u> </u> |
|--------------------|-------|------|------------|----------|
| Movement Control 🗸 | DO_18 | ×) = | • <u>1</u> |          |
| 🔮 move to          |       |      | - 1        |          |
| © speed            |       |      |            |          |
| Movement Logic 🛛 🗸 |       |      |            |          |
| °\abla if/else     |       |      |            |          |
| C) wait            |       |      |            |          |
| O loop             |       |      |            |          |
| 🔅 set out          |       |      |            |          |
| (x) variable       |       |      |            |          |
|                    |       |      |            |          |
|                    |       |      | Add        |          |

4. Click Add.

Step 10 Click Save and Start, the robot arm will teach and playback according to the saved point, and absorb and release the small object.

| Main       |       |      |      |        |
|------------|-------|------|------|--------|
| (s) speed  | 50%   | 50%  |      |        |
| . move to  | jump  | P1   | 20mm | -200mm |
| 🕒 wait     | time  | 30ms |      |        |
| 🛞 set out  | DO_17 | .=   | 1    |        |
| () set out | DO_18 | 5    | 1    |        |
| 9 move to  | jump  | P2   | 20mm | 200mm  |
| 🕒 wait     | time  | 30ms |      |        |
| 💮 set out  | DO_17 | =    | 0    |        |
| 😧 set out  | DO_18 | -    | 1    |        |

[!NOTE]

- This topics only describes a trajectory as an example. You can implement multiple trajectories. For details, please see Step 1 to Step 10.
- If you need to operate this file in offline mode, you can click **Export** to save it and then upload it on the Web Management page for running. For details, please see 3.2.4.1 Managing Offline File.

# 3.3.2 DobotBlockly

#### Prerequisites

- The Dobot M1 has been connected to DobotStudio2020.
- The Dobot M1 has been connected to an emergency stop switch.

#### **Application Scenario**

Blockly is a programming platform based on Google Blockly. You can program through the puzzle format, which is straightforward and easy to understand.

#### Procedure

Step 1 Click Blockly to enter Blockly interface.

Step 2 Drag the blockly module on the left panel of the Blockly page to program, as shown below.

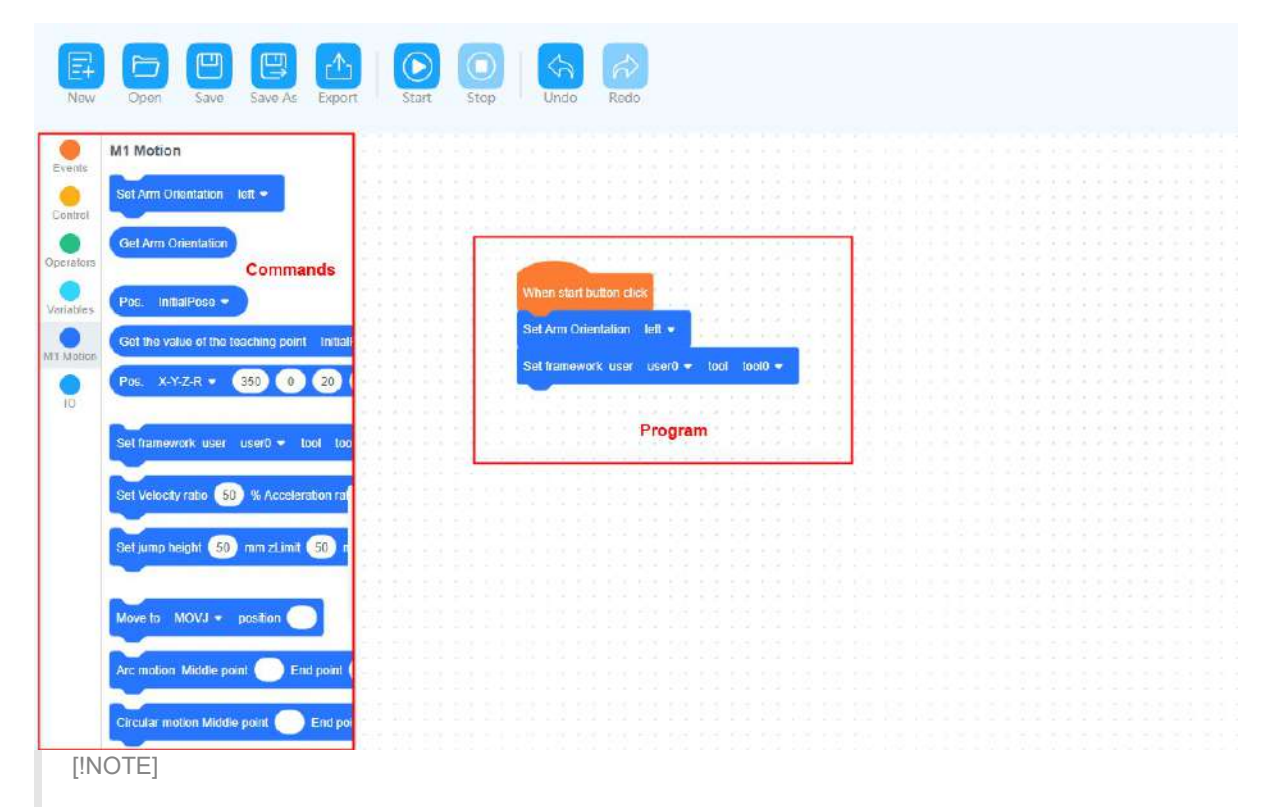

If robot moves to a point which is user-defined in the motion command, please add the orientation command before this motion command, which indicates the arm orientation of Dobot M1.

#### Step 3 Click Save and Start to run the program and the robot arm will move as the program.

#### [!NOTE]

If you need to operate this file in offline mode, you can click **Export** to save it and then upload it on the Web Management page for running. For details, please see 3.2.4.1 Managing Offline File.

### 3.3.3 Script

#### Prerequisites

- The Dobot M1 has been connected to DobotStudio2020.
- The Dobot M1 has been connected to an emergency stop switch.

#### **Application Scenario**

You can control a Dobot M1 over scripting. Dobot M1 supports various API, such as velocity/acceleration setting, motion mode setting, and I/O configuration, which uses Python language for secondary development. For details about the Dobot M1 API interface and function description, please see \*Dobot API Interface Document.

The download path is www.dobot.cc/downloadcenter/dobot-m1.html#most-download.

#### Procedure

Step 1 Click Script to enter Script interface.

Step 2 Write a script.

You can double-click the interface to add it to program area, the corresponding interface will be displayed on the script programming panel, as shown below.

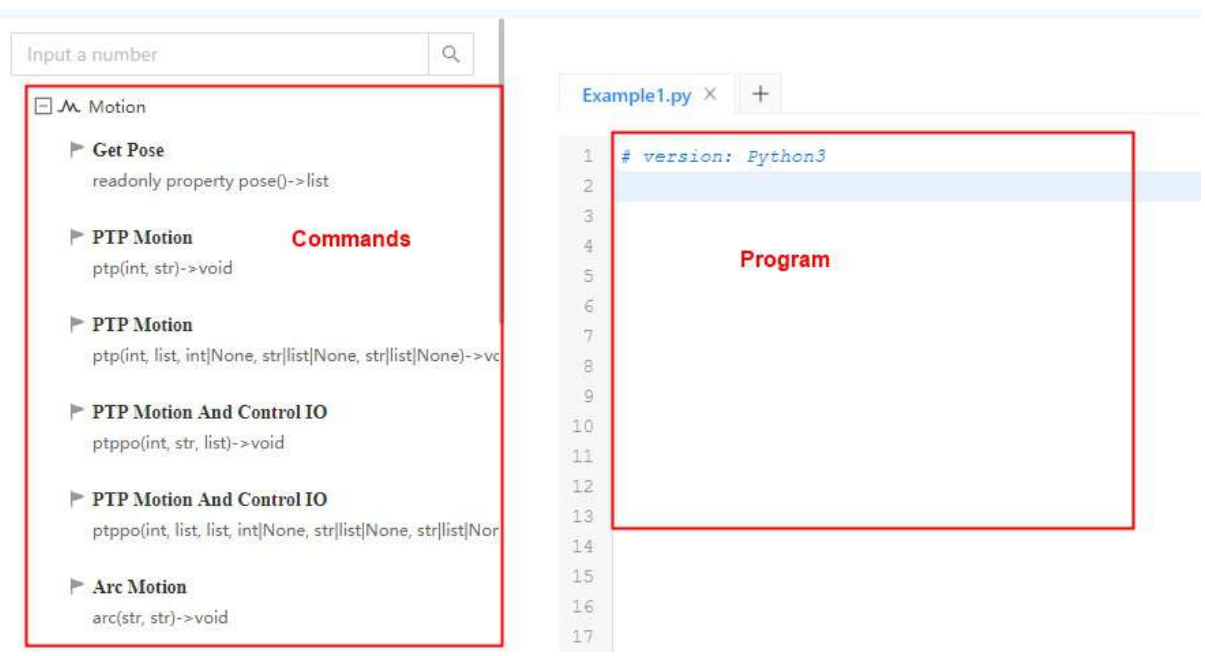

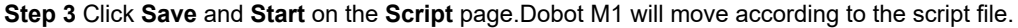

#### [!NOTE]

If you need to operate this file in offline mode, you can click **Export** to save it and then upload it on the Web Management page for running. For details, please see 3.2.4.1 Managing Offline File.
# 3.3.4 Web Management

### 3.3.4.1 Web Management

The web management of Dobot M1 integrates offline file management, firmware update, and application update, which is used to upload the offline files, make the Dobot M1 in the offline mode, and update the applications. Click **Web Management** to enter the interface as shown below.

| 🖉 ровот                                                               |                            |                                                                                                    |
|-----------------------------------------------------------------------|----------------------------|----------------------------------------------------------------------------------------------------|
| # Home<br>File Management                                             | # DobotM1                  |                                                                                                    |
| 1 Uplood Offine Script                                                | Mode Switch Controlling    | Web Management                                                                                                    |
| <ul> <li>Offline Scrupt Management</li> <li>Log Management</li> </ul> | Coder Made<br>Gariert Made | The web namager of Dobot MT integrates affine file management, firmware update, application update, and so<br>on. |
|                                                                       |                            |                                                                                                    |
| CP Update A9 Program                                                  |                            |                                                                                                    |
| C Update Firmware                                                     |                            |                                                                                                    |

# 3.3.4.2 Managing Offline File

You can upload the scripts, the blockly programs, or the saved points lists that have been saved on a local PC to Dobot M1 using the web management, to perform offline operation.

After making the Dobot M1 in the offline mode using the web management, the Dobot M1 will be disconnected from the DobotStudio2020.

### [!NOTE]

If you need to operate a tray program in the offline mode, please make sure that the tray parameters are set on the network condition. Namely, when setting the tray parameters, you must use the network cable to connect the Dobot M1 and the PC. Otherwise, the tray information cannot be loaded into the Dobot M1 system.

### Prerequisites

- The Dobot M1 has been connected to DobotStudio2020 over a network cable.
- You have saved the scripts, the blockly programs, or the saved points lists.
- The Dobot M1 has been connected to an emergency stop switch.

### **Application Scenario**

If the Dobot M1 needs to be running in the offline mode, please use the web management.

#### Procedure

Step 1 Select the right IP address of Dobot M1 on the DobotStudio2020.

Step 2 Click Web Management >Offline Script Management to enter the Offline Script Management interface .

Step 3 click Add File to enter Upload Offline Script interface.

| Offline Script Mar | nagement |                             |                            |
|--------------------|----------|-----------------------------|----------------------------|
|                    |          |                             |                            |
| HE ANATTRE DECEMAN | Dene Let |                             | - All                      |
|                    |          |                             |                            |
| Name               | Туре     | Whether run as offline mode | Operation                  |
|                    |          |                             | Coffine Distric A Download |
|                    |          |                             | Cancel Office: Distance    |

Step 4 Click Select Upload File to select the file to be uploaded.

Only support the files, of which the suffixes are .playback, .blockly, and .script.

| Upload Offline Script |            |
|-----------------------|------------|
| í <del></del>         |            |
|                       |            |
| L                     | **Step 5** |

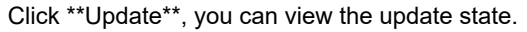

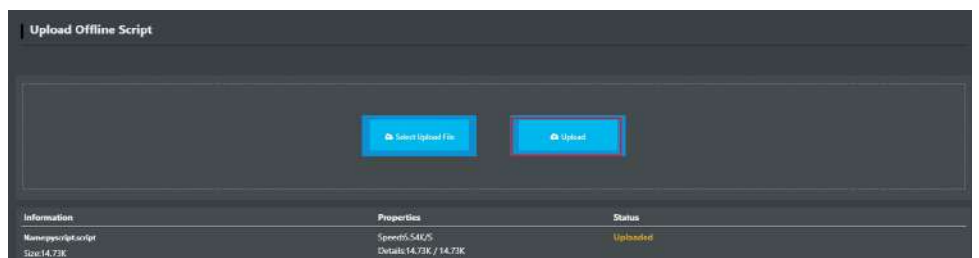

Step 6 Select the uploaded files that need to be offline executed on the Offline Script Management page, and click Offline to make the files in the offline mode, as shown below.

| +sattin EDict.or | å Teles Lis |                             | <u>-</u>                 |
|------------------|-------------|-----------------------------|--------------------------|
| Name             | Type        | Whether run as offline mode | Operation                |
|                  |             |                             | Ø Office                 |
|                  |             |                             | Courted Officer          |
|                  |             |                             | Zotine Diline A Director |
|                  |             |                             |                          |

Step 7 Select Offline Mode from the drop-down list on the Mode Switch Controlling pane of the Home page, and click Start to make the Dobot M1 in the Offline Mode status, as shown below. The Dobot M1 is disconnected from the M1Studio, and Dobot M1 can be running according to the files that are in the offline mode.

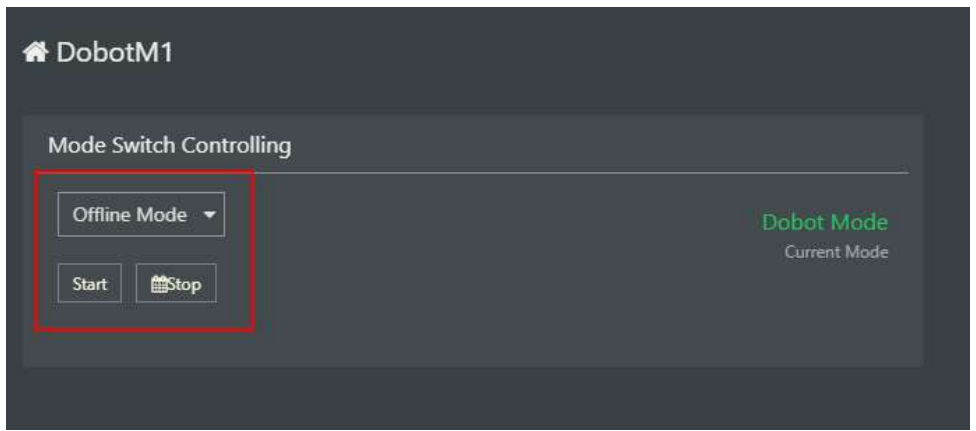

Copyright © ShenZhen Yuejiang Technology Co., Ltd 2020 all right reserved, powered by GitbookRevision: 2021-02-09 16:22:27

### 3.3.4.3 Upgrading Firmware

When the firmware or other applications need to be upgraded, you can use the web management to upgrade the firmware or the application. For example, if you want to use the collision detection or IP address forced configuration function, you can upgrade the Dobot M1 firmware.

### [!DANGER]

When updating a firmware, please do not perform any other operation on the Dobot M1 or power off it, to avoid Dobot M1 in an abnormal condition. Otherwise, it will be vulnerable to injury the device or the person.

### Prerequisites

- You have connected the Dobot M1 to DobotStudio2020, and the IP addresses of Dobot M1 and the PC must be in the same network segment.
- You have powered on the Dobot M1.
- You have connected the Dobot M1 to an emergency stop switch.
- You have obtained the latest A9 firmware **a9\_app-00\*xx\*.tar**.xx indicates the firmware version, please replace it based on site requirements.

Download path:https://cn.dobot.cc/downloadcenter/dobot-m1.html?sub\_cat=119#sub-download.

• You have obtained the latest M1Stuido.

Download path:https://cn.dobot.cc/downloadcenter/dobot-m1.html?sub\_cat=119#sub-download.

#### Procedure

Step 1 Select the right IP address on the DobotStudio2020.

Step 2 Click Web Management > Update A9 Program to enter the interface, as shown below.

| Update A9 Program        |          |       |       |
|--------------------------|----------|-------|-------|
|                          |          |       |       |
|                          |          |       |       |
| Current Version:02008600 |          |       |       |
| Speed-<br>Statuar-<br>0% | Details- | Rame. | Since |

Step 3 Click Select File to upload the obtained firmware and click Update.

[!WARNING]

If the version of the obtained firmware is **0058** or later, please click **Update** again after **Status** is **100%**, to avoid update failure.

### Step 4 Restart Dobot M1 after the update is finished.

### Step 5 Click Update Firmware .

Step 6 Select firmware exactly as the order shown below and click One-click Update.

| Update Firmware              |                     |               |                       |                   |
|------------------------------|---------------------|---------------|-----------------------|-------------------|
| Update Type                  | Properties          | IsLastVersion | Slatus                | Operation         |
| Dobot Firemanc<br>Stor       | Spinist<br>Defails  | bfast         | Updata Tialah<br>1004 | One-click Sipdate |
| 30 Printing Fermione<br>Size | Spred-<br>Details   |               | Wait for aploading    | One-diak Updata   |
| Delwert)<br>Sum              | Sprent-<br>Defaile- |               | Wait for upboaling    | One-chick Update  |
| Driver2:<br>Sine             | Speed.<br>Details   |               |                       | Oue-dick Update   |
| Drives 3:<br>Star            | Spreed:<br>DeSails  | blast         | Weit for upberfing    | One-click Update  |
| Driver 0:<br>Sizzi           | Speed:<br>Dettaile  |               | Walt for upboofing    | One-dick Update   |
| EndEllanten<br>Stor          | Spread.<br>Details  |               |                       | One-click Upstata |
| All Drivers<br>Sur-          | Spreed.<br>Details  | Wating        | Wait for uploating    | One-dick Update   |

You can view the process of the firmware upgrade. If the progress bar is 100% and the green LED indicator on the base of Dobot M1 is blinking, the update is completed, as shown below. And then the next firmware update can be started.

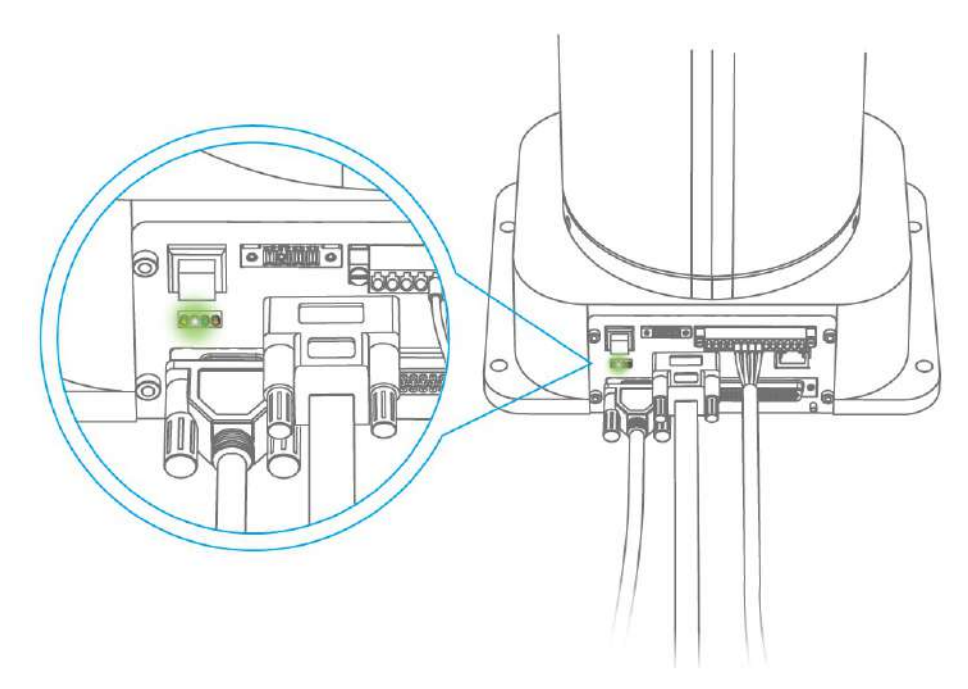

Step 7 Select Dobot Mode from the drop-down list on the Mode Switch Controlling pane of the Home page and Click Switch.

After upgrading the 3D printing firmware, Dobot M1 will switch to 3D printing mode. You need to switch the **3D Pprinting mode**to **Dobot Mode**, otherwise Dobot M1 cannot be used normally. As shown below.

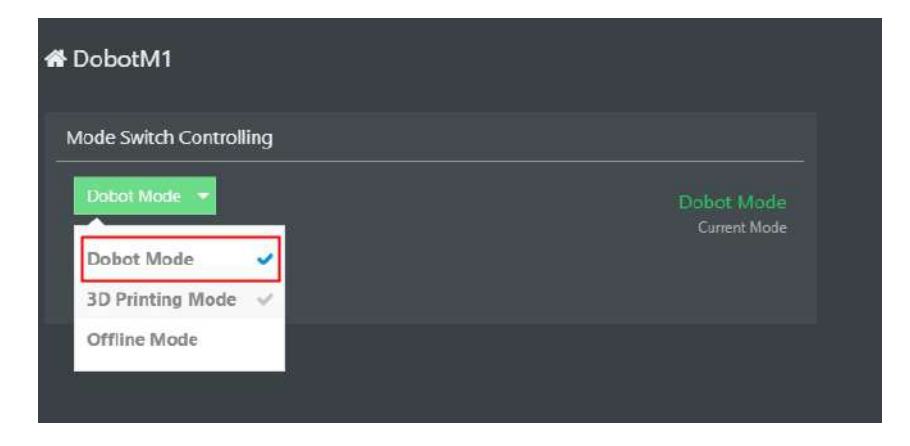

### 3.3.5 I/O Assistant

### Prerequisites

- Dobot M1 has been connected to DobotStudio2020.
- Dobot M1 has been connected to emergency stop switch.
- The air pump has been installed (If you use an air pump to debug I/O interface).

### **Application Scenario**

The end effectors such as gripper, suction cup need to work with the air pump. The air pump can be controlled by the I/O interface. You can verify the I/O interface and the air pump over **I/O Assistant**.

### Procedure

If the air pump is connected to the base I/O interface, the outputs used are DOUT17, DOUT18 respectively. The DOUT18 output controls the startup and shutoff of the air pump.

#### I/O 1/O Configura DI\_02 24V DI\_14 24V DI\_03 24V DI\_15 24V DI\_04 24V 24V DI\_16 DI 05 24V DI 17 24V DI\_06 24V DI\_18 24V 24V DI 07 24V DI\_19 DI\_08 24V DI 20 24V DI\_09 24V DI\_21 24V DI\_10 24V DI\_22 24V 24V 24V DI\_11 DI\_23 DI 12 24V DI 24 24V Output DO\_01 DO\_12 OV OV DO 02 DO\_13 OV VO DO\_03 DO\_14 0V 24V OV DO 04 DO\_15 OV VO 24V DO 05 DO\_16 OV 0V 24V DO 06 DO\_17 0V 24V 0V 24V

### Step 1 Click Teach&PlayBack > I/O to enter I/O interface.

**Step 2** Click **24V** of **DO\_18** on the **Output** interface, as shown below, The air pump is humming, which indicates that the air pump is enabled. The working state depends on the air pump. Please judge based on site requirements.

|      |       |       |       | UD Configuration |
|------|-------|-------|-------|------------------|
| DI_1 | 2     | 24V   | DI_24 | 24V              |
| Ou   | tput  |       |       |                  |
| DO   | 01 (  | W 24V | DO_12 | 0V 24V           |
| DO_  | 02    | W 24V | DO_13 | OV 24V           |
| DO_  | .03 1 | W 24V | D0_14 | OV 24V           |
| DO_  | 04    | W ZAW | DO_15 | OV ZAV           |
| DO   | 05 (  | W 24V | DO_16 | 0V 24V           |
| DO   | 06 [  | W 24V | D0_17 | 0V 24V           |
| DO_  | 07    | W 24V | DO_18 | 0V 24V           |
| DO   | .06 ( | W 24V | DO_19 | 0V 24V           |
| DO_  | 90    | W 24V | DO_20 | 0V 24V           |
| DO_  | 10 1  | N 24V | DO_21 | 0V 24V           |
| DO_  | 11    | W 24V | DO_22 | OV 24V           |
|      |       |       |       |                  |

Step 3 Click 0V of DO\_18 on the Output interface. The air pump is not humming, which indicates that the air pump is disabled.

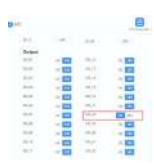

### 3.3.6 Collision Detection

Collision detection is mainly used for reducing the impact on the robot arm, to avoid damage to the robot arm or external equipment. If the collision detection is activated, the robot arm will stop running automatically when the robot arm hit an obstacle.

### Prerequisites

- The Dobot M1 has been powered on and connected to DobotStudio2020 .
- The Dobot M1 has been connected to an emergency stop switch.

### Procedure

Step 1 Obtain kinetic parameters of each joint of robot arm, to avoid false collision detection

(1) Remove the fixture on the robot arm and make sure that there are no obstacles within the workspace. If there is no fixture on the robot arm, please skip this step.

(2) Click Menu > Settings > M1 > Collision Detection to enter the collision detection interface.

| 🌣 Settings          | TCP_Payload                        |                |
|---------------------|------------------------------------|----------------|
| Common              | 2.5 Kg                             |                |
| M1                  | Automatically enable after 55 (5   | ōs Restar 🗸    |
| Basic               | Security Level Configuration       |                |
| Maintenance         | Low Middle High                    |                |
| IP Configuration    | TolareteJ1 0 Nm<br>TolareteJ2 0 Nm | VeU1 180 °/s   |
| Firmware Download   | TolareteJ3 0 N                     | VelJ3 200 mm/s |
| Collision Detection | TolareteJ4 0 Nm                    | VelJ4 200 °/s  |
| Coordinate System   |                                    |                |
|                     |                                    |                |

(3) Click Auto Calculate to obtain kinetic parameters.

A safety prompt will be shown after clicking Auto Calculate, please read the safety precautions and click Start.

The robot will move in random directions for a while. After the process bar is 100%, the kinetic parameters will be obtained automatically.

| Dynamic  | Motion Para                                                                    | meters                                                         |                                             |                   |        |  |
|----------|--------------------------------------------------------------------------------|----------------------------------------------------------------|---------------------------------------------|-------------------|--------|--|
| ZZ1      | 0.0207                                                                         | FS1                                                            | 12,1278                                     | FV1               | 0      |  |
| ZZ2      | 0.1262                                                                         | MX2                                                            | 0.5136                                      | MY2               | 0.0243 |  |
| IA2      | 0.2933                                                                         | FS2                                                            | 6.8916                                      | FV2               | 0      |  |
|          | Auto Calcula                                                                   | te                                                             |                                             |                   | 0%     |  |
| TCP_Payl | Atten     Atten     1.Click Start an     2.Click Start to     3.Please confirm | <b>tion :</b><br>Id the big fo<br>turn off safe<br>m before yo | rearm of M1 will<br>e mode<br>u click Start | swing randomly    |        |  |
| Recovery | 3.1 Ther<br>/   M1                                                             | e is no load                                                   | and fixture insta                           | lled at the end o | f the  |  |
| Au       | ite                                                                            |                                                                | S                                           | tart Clos         | e      |  |
| Security | Level Configu                                                                  | iration                                                        |                                             |                   |        |  |
| Lo       | w Middle                                                                       | н                                                              | igh                                         |                   |        |  |
| Tolare   | eteJ1 0                                                                        | Nm                                                             | 0                                           | VelJ1 ( 180       | °/s    |  |
|          |                                                                                |                                                                |                                             |                   |        |  |
|          |                                                                                |                                                                |                                             | 1                 | Apply  |  |

(4) Set Security Level Configuration to Low, Tcp\_PayLoad to 0, select EX Force Restart , as shown below.

| mmon               |                                   |                                  |
|--------------------|-----------------------------------|----------------------------------|
|                    | Recovery Mode                     | orce Restar 🗸                    |
| asic               | Security Level Configuration      |                                  |
| laintenance        | Low Middle Hi                     | gh                               |
| Configuration      | TolareteJ1 0 Nm                   | VelJ1 180 %s                     |
| rmware Download    | TolareteJ2 0 Nm<br>TolareteJ3 0 N | VelJ2 180 °/s<br>VelJ3 1000 mm/s |
| ollision Detection | TolareteJ4 0 Nm                   | VelJ4 1000 %                     |
| oordinate System   |                                   |                                  |
|                    |                                   |                                  |

(5) Click **Apply**, The kinetic parameters are saved in the main controller.

[!WARNING]

• When obtaining the kinetic parameters, the robot arm will move in random directions for a while. Please make sure that there are no obstacles within the workspace, to avoid obtaining wrong kinetic parameters because of collision.

- During robot arm running, please do not perform any other operation on the Dobot M1 or power off it, to avoid the Dobot M1 in an abnormal condition
- When the unexpected occurs during robot arm running, please click **Stop** on the **Dynamic Motion Parameters** panel.

### Step 2 Mount the fixture on the Dobot M1 based on site requirements.

### Step 3 Set the payload based on site requirements. In this topic, we set to 1Kg.

### Step 4 Set Recovery Mode to EX Force Restart.

### Step 5 Set Security Level Configuration to Middle.

| ommon               |                                 |                    |                  |     |                 |
|---------------------|---------------------------------|--------------------|------------------|-----|-----------------|
| 11                  | Recovery Mode                   | bilision (EX Force | Restar 🗸         | 1   |                 |
| Basic               | Security Level Conf             |                    |                  | -   |                 |
| Maintenance         | Low Mid                         | dle High           |                  |     |                 |
| IP Configuration    | TolaneteJ1 [ 15                 | Nm                 | VeU1 (           | 126 | ] */s           |
| irmware Download    | TolareteJ2 12<br>TolareteJ3 200 | Nm<br>0 N          | VeU2 (<br>VeU3 ( | 126 | ] */s<br>] mm/s |
| Collision Detection | Tolarete/4 200                  | 0 Nm               | Vell4            | 700 | ] %s            |
| Coordinate System   |                                 |                    |                  |     |                 |
|                     |                                 |                    |                  |     |                 |

| Level  | Description                                              |
|--------|----------------------------------------------------------|
| Low    | No restrict. Namely, deactivate collision detection      |
| Middle | Activate collision detection and the speed decreases 30% |
| High   | Activate collision detection and the speed decreases 50% |

#### Step 5 Click Apply.

Step 6 Restart the Dobot M1 to make the collision detection parameters effective.

Step 7 Verify whether the collision detection is effective.

When the Dobot M1 hit an obstacle during running, the Dobot M1 stops running automatically. If you touch the Dobot M1, it runs again, indicating that the setting is effective.

### 3.3.7 Example of Safeguard Stop

The safeguard stop function is used to suspend robot movement in a safe mode. Namely, when the safeguard stop function is enabled and the safeguard input signals are triggered, the robot stops immediately and enters into pause state. In Dobot M1 system, the DI7, DI8 and DI9 interfaces on the DB62 expansion board are safeguard inputs, which can connect to safety doors, light curtains, safety floor mats, etc.

### [!WARNING]

- The safeguard input interfaces are available only when the safeguard stop function is enabled. If not enabled, the DI7, DI8 and DI9 on the DB62 expansion board will be used as the common digital input interfaces.
- In normal use of Dobot M1, please DO NOT enable safeguard stop function at will. Otherwise, the scripts cannot be run.

### • Immediate Recovery Mode

Only DI7 and DI8 are safety interfaces in the immediate recovery mode. The robot stops moving after disconnecting DI7 and DI8, and the robot resumes its movement after reconnecting DI7 and DI8.

### Prerequisites

- The Dobot M1 has been connected to an emergency stop switch.
- The Dobot M1 has been connected to the DB62 expansion board.

### Procedure

Step 1 Connect the DB62 expansion board to the door switch, as shown below.

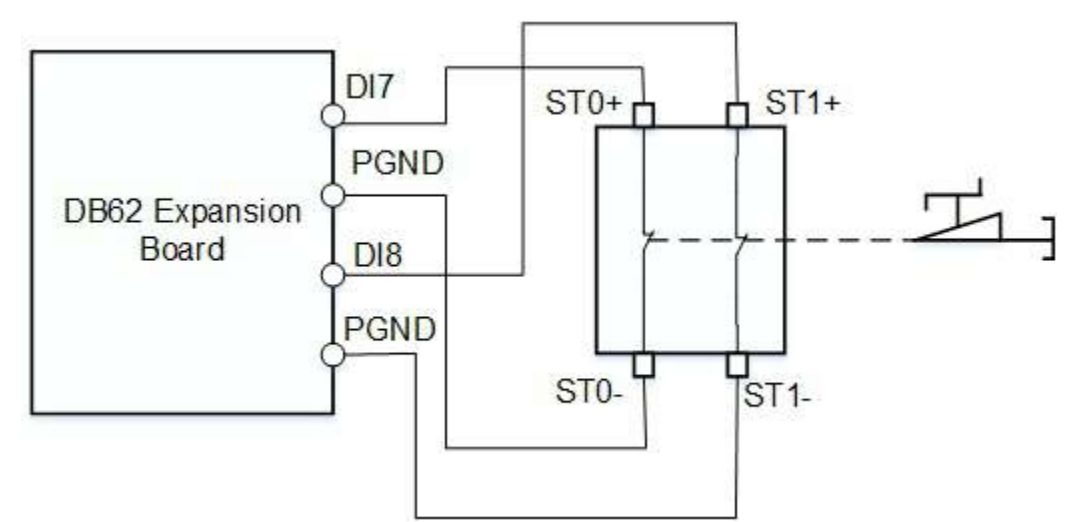

When the safeguard stop function is enabled, either or both of **DI7** and **DI8** interfaces are disconnected from **PGND** interface, the safeguard stop will be triggered and Dobot M1 will stop moving without clearing the queue in the Dobot M1 system. Only when both **DI7** and **DI8** interfaces are connected to **PGND** interface, the Dobot M1 will move again.

Step 2 Power on Dobot M1 and connect it to DobotStudio2020.

Step 3 Click Menu > Settings > M1 > Basic to enter to the basic setting page.

Step 4 Select Immediate Recovery Mode on the DobotStudio2020, and click Apply.

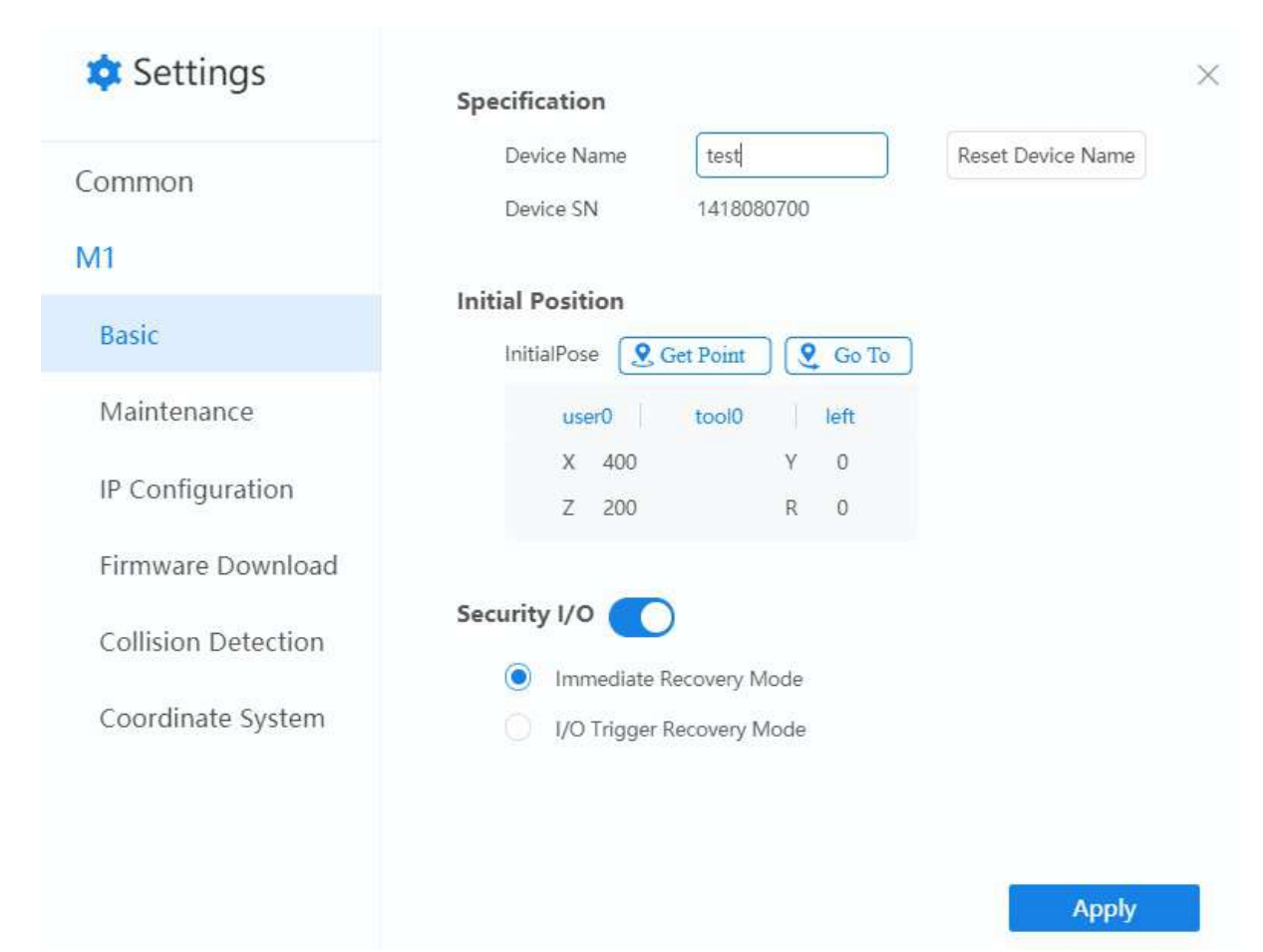

**Step 5** Make the Dobot M1 in the running status, and open the door switch. The Dobot M1 will stop immediately and enter into pause state. If you close the door switch, the Dobot M1 resumes movement.

### • I/O Trigger Recovery Mode

DI7, DI8, and DI9 are safety interfaces in the I/O trigger recovery mode. The robot stops moving after disconnecting DI7 and DI8. After reconnecting DI7 and DI8, the robot will not resume its movement. Only when DI9 is low level, the robot will resume its movement.

#### Prerequisites

- The Dobot M1 has been connected to an emergency stop switch.
- The Dobot M1 has been connected to the DB62 expansion board.

#### Procedure

**Step 1** Connect the DB62 expansion board to the door switch, and connect DI9 to a normally open switch, as shown below.

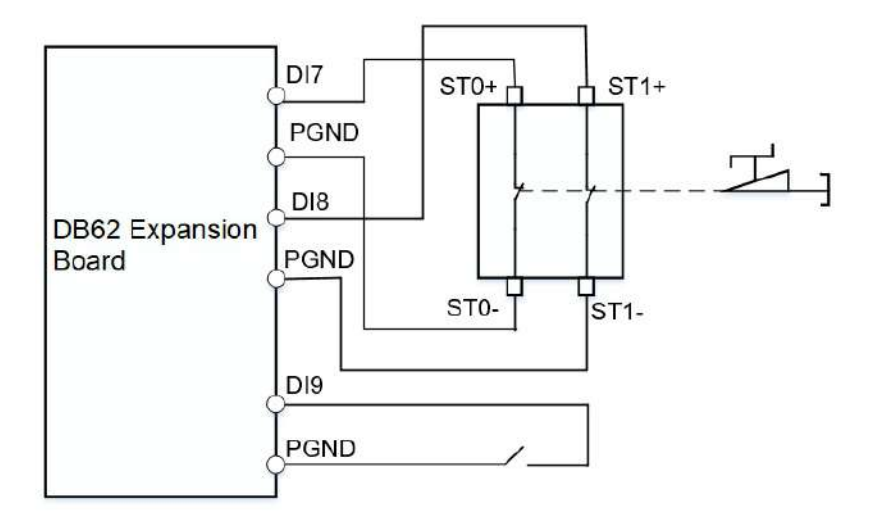

When the safeguard stop function is enabled, either or both of **DI7** and **DI8** interfaces are disconnected from **PGND** interface, the safeguard stop will be triggered and Dobot M1 will stop moving without clearing the queue in the Dobot M1 system. Only when both **DI7** and **DI8** interfaces are connected to **PGND** interface, and DI9 connected to low level, the Dobot M1 will move again.

Step 2 Power on Dobot M1 and connect it to DobotStudio2020.

Step 3 Click Menu > Settings > M1 > Basic to enter to the basic setting page.

Step 4 Select I/O Trigger Recovery Mode on the DobotStudio2020 , and click Apply.

| 🌣 Settings          | Specification                 |                       |                   |
|---------------------|-------------------------------|-----------------------|-------------------|
| Common              | Device Name t<br>Device SN 14 | est1<br>412080700     | Reset Device Name |
| V1                  | Initial Position              |                       |                   |
| Basic               | InitialPose 💽 Get P           | oint 🛛 😢 Go To        |                   |
| Maintenance         | user0 to                      | ol0 left              |                   |
| IP Configuration    | X 381.57<br>Z 176,16          | У -120.02<br>R -17.52 |                   |
| Firmware Download   |                               |                       |                   |
| Collision Detection | Security I/O                  | erv Mode              |                   |
| Coordinate System   | I/O Trigger Record            | very Mode             |                   |
|                     |                               |                       |                   |

**Step 4** Make the Dobot M1 in the running status, and open the door switch. The Dobot M1 will stop immediately and enter into pause state. If you close the door switch and the normally open switch, the Dobot M1 resumes movement.

# 3.3.8 Coordinate System

### 3.3.8.1 User Coordinate System

The User coordinate system is a movable coordinate system which is used for representing equipment like fixtures, workbenches. The origin and the orientations of axes can be defined based on site requirements, to measure point data within the workspace and arrange tasks conveniently. When the position of workpiece is changed or a robot program needs to be reused in multiple processing systems of the same type, you can create coordinate systems on the workpiece to simplify programming.

### [!NOTE]

When creating a User coordinate system, please make sure that the reference coordinate system is the base coordinate system. There, User0 is defined as the base coordinate system by default and cannot be changed.

User coordinate system is created by two-point calibration method: Move the robot to two points **p0(x1, y1, z1)** and **p1(x2, y2, z2)**. **p0** is defined as the origin and the line from **p0** to **p1** is defined as the positive direction of X-axis. And then the Y-axis and Z-axis can be defined based on the right-handed rule, as shown below

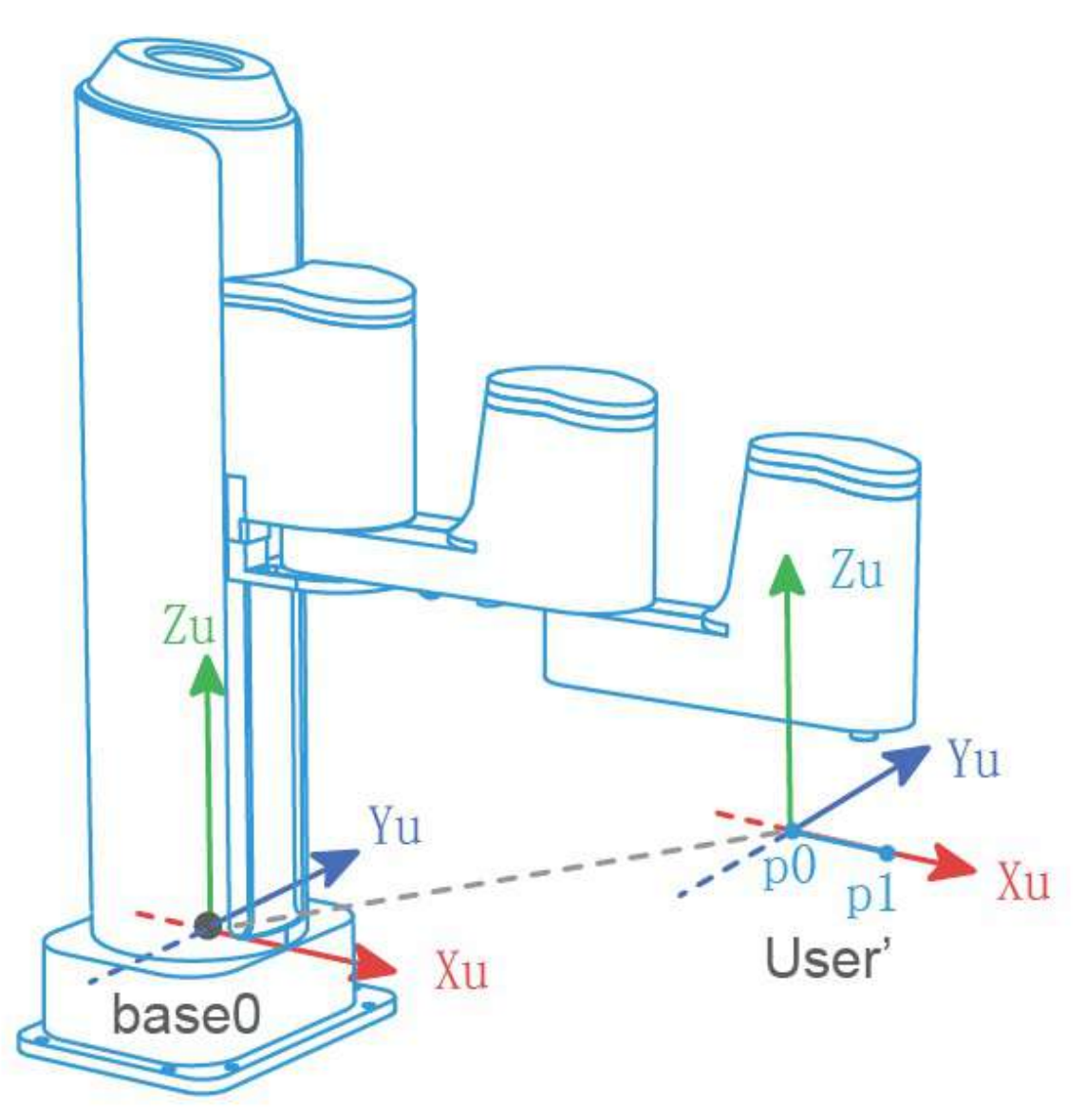

Take the establishment of User 1 coordinate system as an example.

### Prerequisites

- The Dobot M1 has been connected to DobotStudio2020.
- The Dobot M1 has been connected to an emergency stop switch.

### Procedure

Step 1 Click Menu > Settings > M1 > Coordinate System on the DobotStudio2020 page.

The coordinate system page is displayed, as shown below.

| 🔅 Settings          | User Fra | me     |        | Tool Fram | ne ×      |
|---------------------|----------|--------|--------|-----------|-----------|
| Common              |          |        |        |           | elete Add |
| M1                  | Name     | х      | Y      | Z         | R         |
| Basic               | user0    | 0.0000 | 0.0000 | 0.0000    | 0.0000    |
| Maintenance         |          |        |        |           |           |
| IP Configuration    |          |        |        |           |           |
| Firmware Download   |          |        |        |           |           |
| Collision Detection |          |        |        |           |           |
| Coordinate System   |          |        |        |           |           |
|                     |          |        |        |           |           |
|                     |          |        |        |           | Apply     |

Step 2 Click Add on the User Frame tab to create User coordinate system, as shown below.

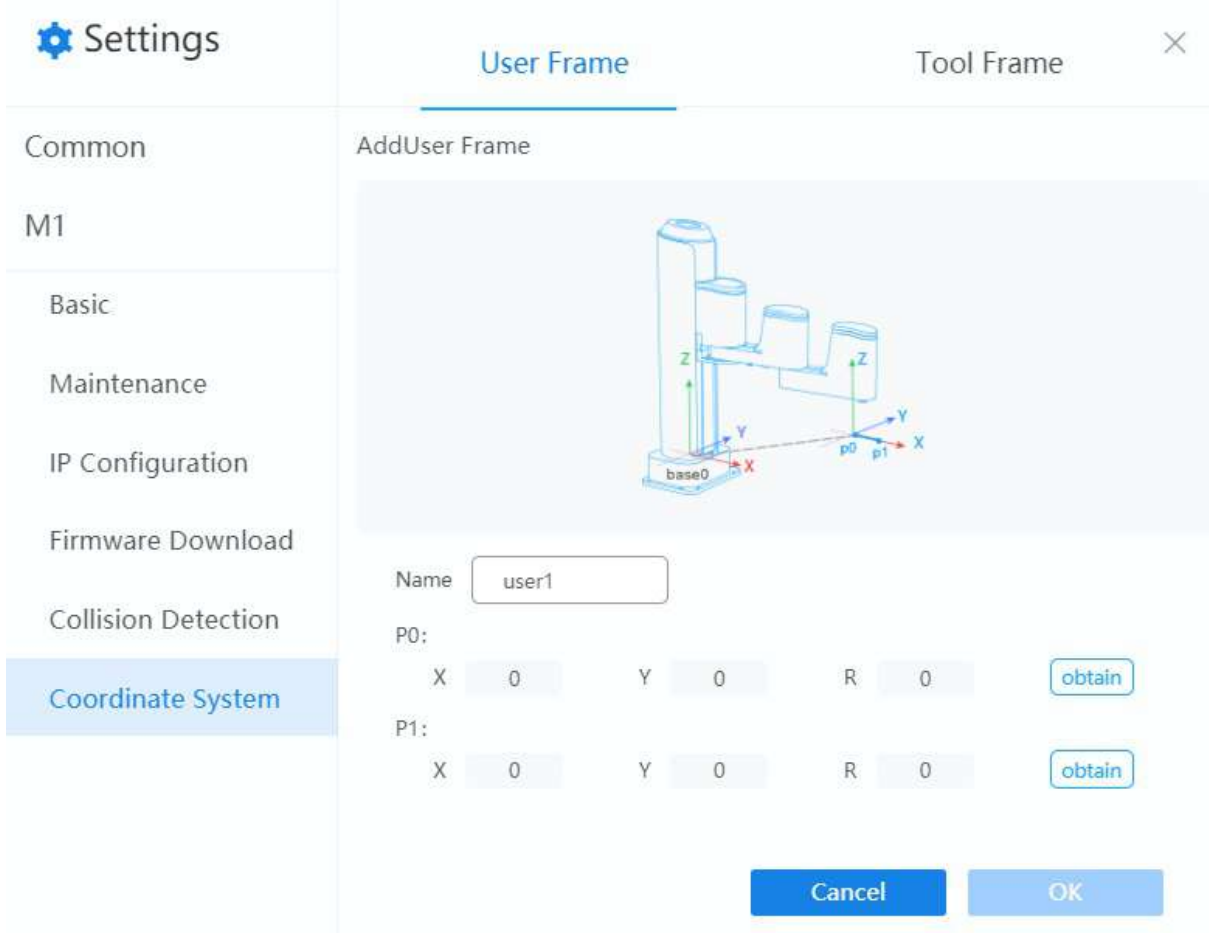

Step 3 Input User coordinate system name on the User Frame tab. In this topic, we set to user1.

Step 4 Jog robot to the point P0 and click obtain on the P0: panel of the User Frame tab.

### [!NOTE]

When creating a User coordinate system, please make sure that the reference coordinate system is the base coordinate system. Namely ,the User coordinate system is user0 and the Tool coordinate system is tool0 when jogging robot, as shown below.

| C   | ontrol     |       |        |            | Settings In | ()<br>itialPose |
|-----|------------|-------|--------|------------|-------------|-----------------|
| Use | er Frame   | user0 | ~]     | Tool Frame | (tool0      | ×.              |
| Coi | ntrol mode | Jog   | Hand-h | old        |             |                 |
|     |            |       | ງ      | ******     | 00          | 0               |
|     |            |       | ل      |            |             |                 |
| Spe | eed (50%)  | -     |        |            |             | -               |
| х   | 381.57     |       | X+     |            | Z+          |                 |
| Y   | -120.02    | 1     | ×      |            |             |                 |
| Z   | 176.16     | Y+    | Y-     | R+         |             | R-              |
| R   | -17.52     |       | х-     |            | Z-          |                 |
| 11  | 17.45      |       |        |            |             |                 |
| 12  | -17.40     | J1+   | J1-    | J3+        | - J3-       |                 |
|     | 0          |       |        |            |             |                 |
| 13  | 176.16     | J2+   | J2-    | J4         | + J4-       |                 |
| 14  | -0.06      |       |        |            |             |                 |

Step 5 Jog robot to the point P1 and click obtain on the P1: panel of the User Frame tab.

Step 6 Click OK.

The created User coordinate system will display on the User Frame tab, as shown below.

| 💠 Settings          | User Fra | ime      |           | Tool Fram | e        |
|---------------------|----------|----------|-----------|-----------|----------|
| Common              |          |          | сору      | modify De | lete Add |
| M1                  | Name     | Х        | Y         | Z         | R        |
| Basic               | user0    | 0.0000   | 0.0000    | 0.0000    | 0.0000   |
| Dasic               | user1    | 381.0000 | -120.0000 | 176.0000  | 0.0000   |
| Maintenance         |          |          |           |           |          |
| IP Configuration    |          |          |           |           |          |
| Firmware Download   |          |          |           |           |          |
| Collision Detection |          |          |           |           |          |
| Coordinate System   |          |          |           |           |          |
|                     |          |          |           |           |          |
|                     |          |          |           | ļ         | Apply    |

**Step 7** Select **user1** and click **Apply**. Now you can use the User 1 coordinate system for teaching and programming.

### 3.3.8.2 Tool Coordinate System

Tool coordinate system is the coordinate system that defines the distance and rotation angle of the offset, of which the origin and orientations vary with the position and attitude of the workpiece located at the robot flange. When an end effector such as welding gun, gripper is mounted on the robot, the Tool coordinate system is required for programming and operating a robot. For example, you can use multiple grippers to carry multiple workpieces simultaneously to improve the efficiency by setting each gripper to a Tool coordinate system.

### [!NOTE]

When creating a Tool coordinate system, please make sure that the reference coordinate system is the base coordinate system. There, Tool0 is defined as the base coordinate system by default and cannot be changed.

Tool coordinate system of SCARA robot is created by two-point calibration method: After an end effector is mounted, please adjust the direction of this end effector to make the TCP (Tool Center Point) align with the same point (reference point) in two different directions, for obtaining the position offset to generate a Tool coordinate system, as shown below.

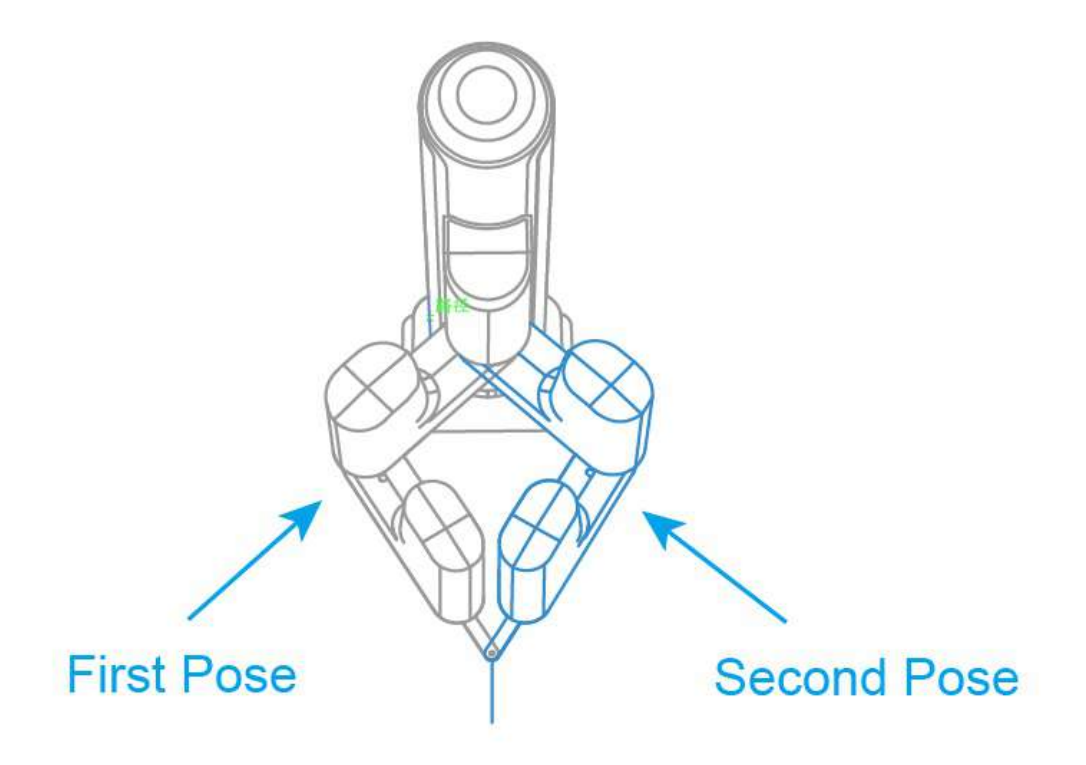

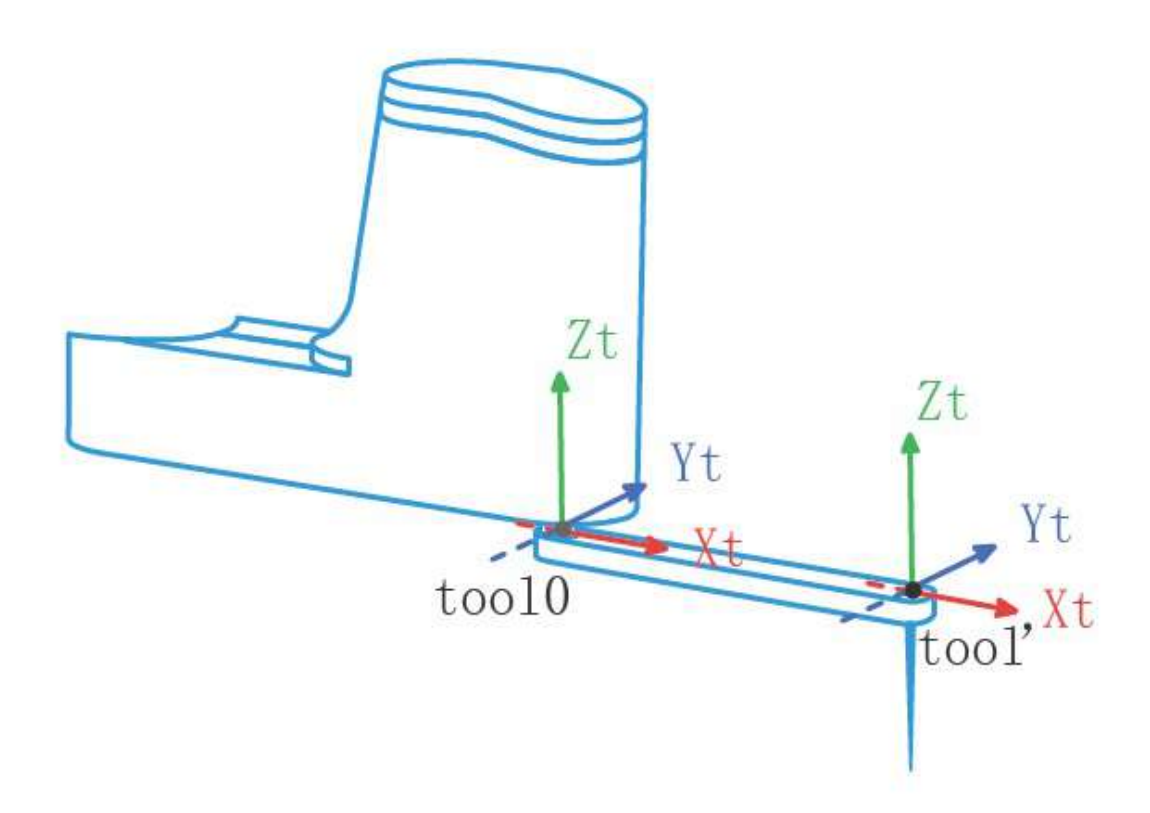

Take the establishment of Tool 1 coordinate system as an example.

### Prerequisites

- The Dobot M1 has been connected to DobotStudio2020.
- The Dobot M1 has been connected to an emergency stop switch.
- The end-effetor has been mounted on the Dobot M1.

Procedure\*\*

Step 1 Click Menu > Settings > M1 > Coordinate System on the DobotStudio2020 page.

The coordinate system page is displayed, as shown below.

| 🔯 Settings          | User Fra | me     |        | Tool Fram | ie ×      |
|---------------------|----------|--------|--------|-----------|-----------|
| Common              |          |        |        |           | elete Add |
| M1                  | Name     | х      | Y      | Z         | R         |
| Basic               | user0    | 0.0000 | 0.0000 | 0.0000    | 0.0000    |
| Maintenance         |          |        |        |           |           |
| IP Configuration    |          |        |        |           |           |
| Firmware Download   |          |        |        |           |           |
| Collision Detection |          |        |        |           |           |
| Coordinate System   |          |        |        |           |           |
|                     |          |        |        |           |           |
|                     |          |        |        |           | Apply     |

**Step 2** Click Add to create Tool coordinate system on the Tool Frame tab, as shown below.

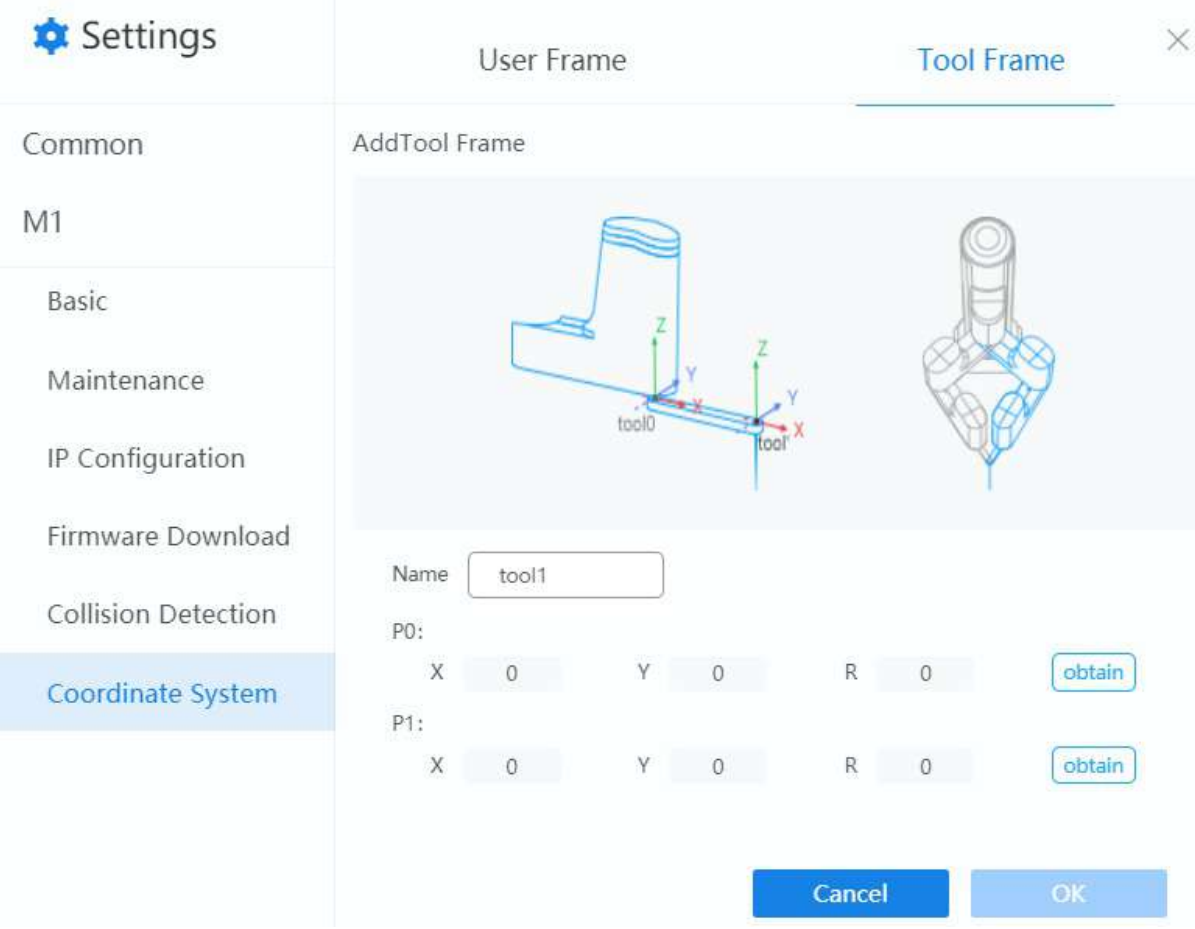

Step 3 Input Tool coordinate system name on the Tool Frame tab. In this topic, we set to tool1.

Step 4 Jog robot to the point P0 in the first direction and click obtain on the P0: panel of the Tool Frame tab.

### [!NOTE]

When creating a Tool coordinate system, please make sure that the reference coordinate system is the base coordinate system. Namely ,the User coordinate system is user0 and the Tool coordinate system is tool0 when jogging robot, as shown below.

| C   | ontrol                   |       |         |            | Settings Ir | nitialPose |
|-----|--------------------------|-------|---------|------------|-------------|------------|
| Use | er Frame                 | user0 | $\sim$  | Tool Frame | (tool0      | Ŷ          |
| Coi | ntrol mode               | Jog   | Hand-ho | bld        |             |            |
|     |                          |       | ו       |            | 00          | 0          |
|     |                          | 0.115 | J.      |            |             |            |
| Spe | ee <mark>d (50</mark> %) |       | -       |            |             | -          |
| х   | 381.57                   |       | X+      |            | Z+          |            |
| Y   | -120.02                  | 1     | ×       |            |             |            |
| z   | 176.16                   | Υ+    | Y-      | R+         |             | R-         |
| R   | -17.52                   |       | х-      |            | Z-          |            |
| 11  | -17.46                   |       |         |            |             |            |
| 12  | -17.40                   | J1+   | J1-     | J3+        | J           | -          |
| 2   | 0                        |       |         |            |             |            |
| 13  | 176.16                   | J2+   | J2-     | J4         | + J4-       |            |
| J4  | -0.06                    |       |         |            |             |            |

Step 5 Jog robot to the point P0 in the second direction and click obtain on the P1: panel of the Tool Frame tab.Step 6 Click OK.

The created Tool coordinate system will display on the Tool Frame tab, as shown below.

| 🔅 Settings          | User Fra | ime       |        | Tool Fram | ne ×      |
|---------------------|----------|-----------|--------|-----------|-----------|
| Common              |          |           | сору   | modify D  | elete Add |
| M1                  | Name     | Х         | Y      | Z         | R         |
| Basic               | tool0    | 0.0000    | 0.0000 | 0.0000    | 0.0000    |
| Dasie               | tool1    | -265.0000 | 0.0000 | 0.0000    | 0.0000    |
| Maintenance         |          |           |        |           |           |
| IP Configuration    |          |           |        |           |           |
| Firmware Download   |          |           |        |           |           |
| Collision Detection |          |           |        |           |           |
| Coordinate System   |          |           |        |           |           |
|                     |          |           |        |           |           |
|                     |          |           |        |           |           |
|                     |          |           |        |           | Apply     |

**Step 7** Select **tool1** and click **Apply**. Now you can use the Tool 1 coordinate system for teaching and programming.

# 4. Dobot MG400

### 4.1 Overview

You can control Dobot MG400 through the DobotStudio2020, and perform teaching and playback, Blockly, Script and other operations on the DobotStudio2020.

### 4.2 DobotStudio2020 Connection

Step 1 Fix the base of robot on a platform with four M5 screws.

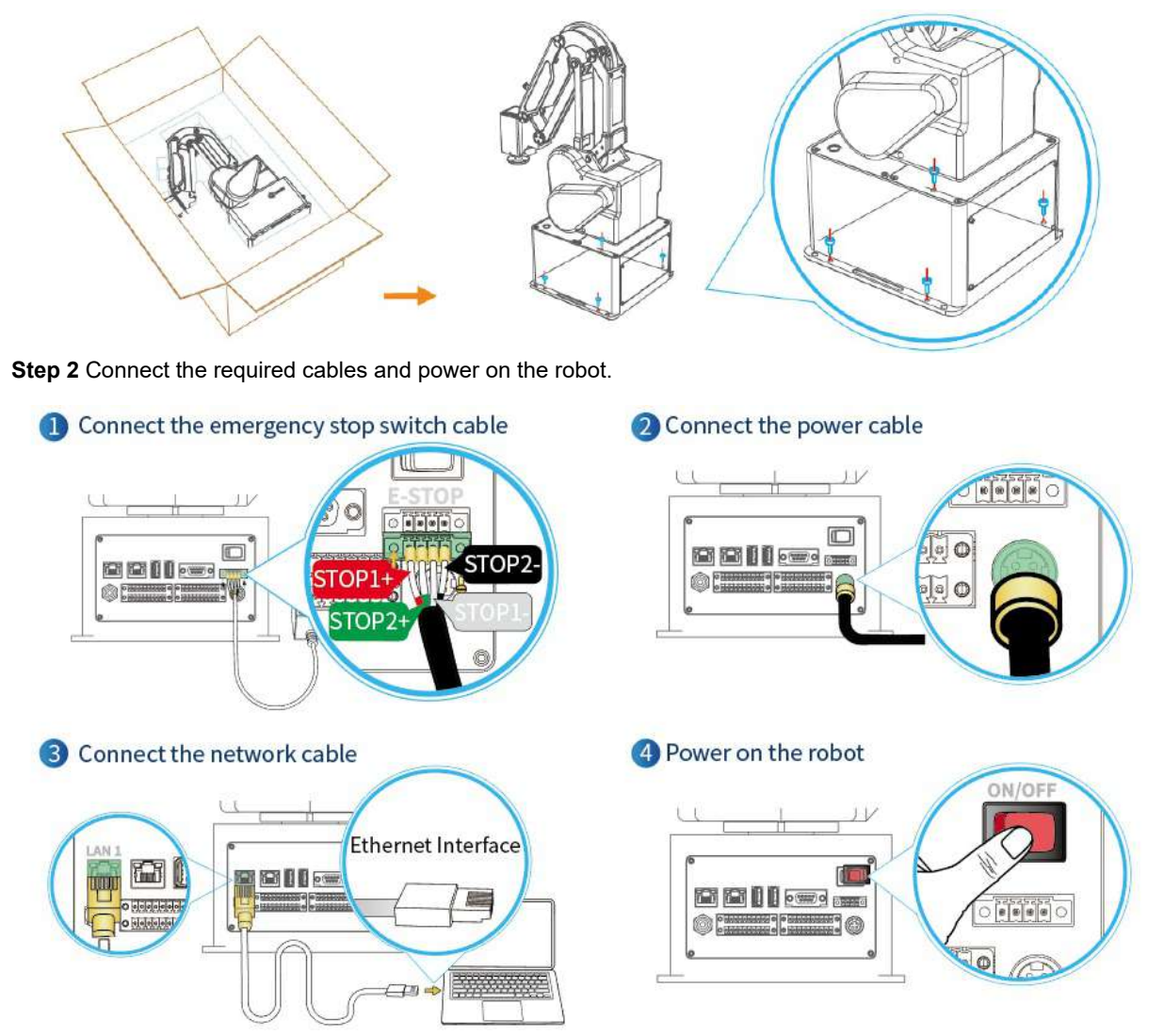

**Step 3** Set the computer's IP address to communicate with the robot. The robot's IP address is 192. 168.1.6, you need to set the computer's IP address on the same network segment without conflict.

| Control Panel > Network and internet > Network Control | ectors >                                                           | General                                                             |                  |
|--------------------------------------------------------|--------------------------------------------------------------------|---------------------------------------------------------------------|------------------|
|                                                        | Ethernet 1<br>Unidensited network<br>Realask USB Gate Family Contr | Obtain an IP address automatically  Outse the following IP address: | 1 40             |
| rnet >Network Connection                               | Networking sharing This connection uses the following barrs        | 255.255                                                             | 255.0            |
|                                                        |                                                                    | 255.25<br>OK                                                        | 5.255.<br>Centre |

Step 4 Launch DobotStudio2020, select the right device' IP address and click Connect.

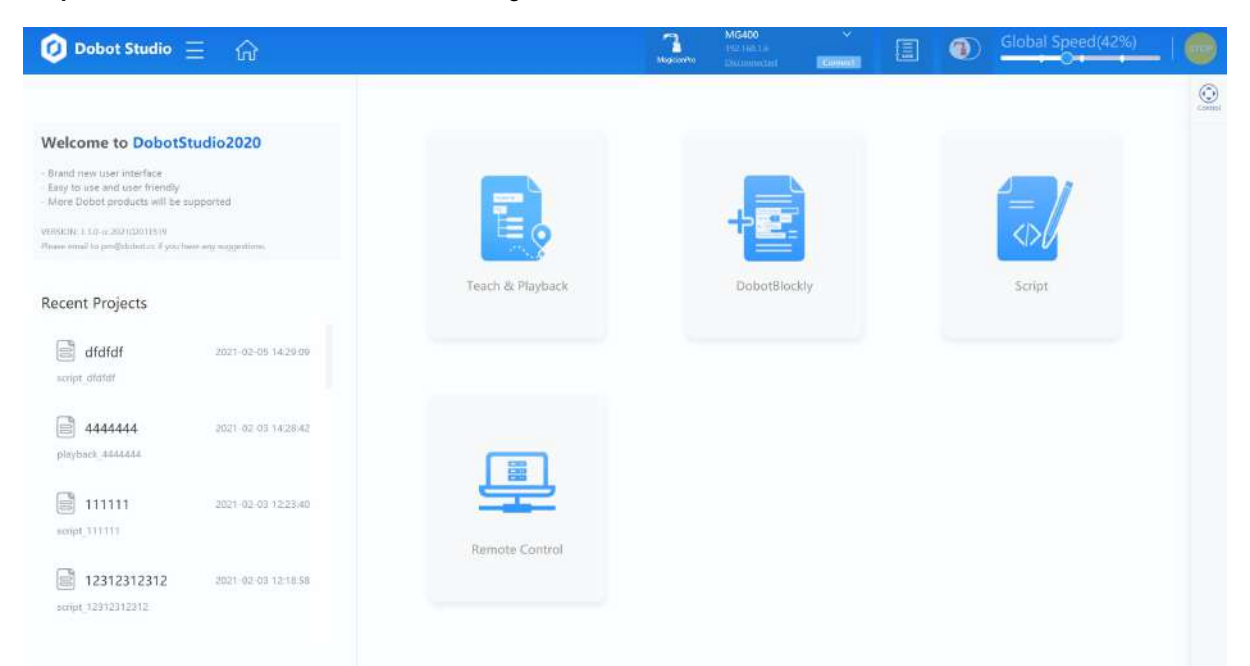

# **4.3 Function Description**

### 4.3.1 Overview

In this section, we will introduce the basic functions in DobotStudio2020.

|      |                                                                                                    | 1 2                                      |                   | 3                 | 4 5 | 6                | 7     |                |
|------|----------------------------------------------------------------------------------------------------|------------------------------------------|-------------------|-------------------|-----|------------------|-------|----------------|
|      | O Dobot Studio                                                                                                    | ≘ ଜ                                      |                   | Cafe-LS<br>Online |     | lobal Speed(42%) | -   _ | 8              |
|      | Welcome to Dobot<br>Instant intervent relations<br>Tary to one and a same thereing<br>to one point a same to imply<br>to one popel and another thereing<br>with the same to periphere on the one<br>relations of the same to periphere on the one | Studio2020                               |                   | Æ                 | Í   | -l               |       | <del>-</del> 9 |
|      | Recent Projects                                                                                                    | 2021 40 OF 123408                        | Teach & Playback  | DebotBleckly      |     | Script           |       |                |
| 11 — | dfufef<br>sense stats<br>4444444<br>singles stats                                                                                                    | 2003-00-06-34/2009<br>2003-07-08-34/2042 |                   | 10                |     |                  |       |                |
|      | 111111<br>aufiet 171111                                                                                                    | 2027 20 09 12 21 48                      | ALCONTROL CONTROL |                   |     |                  |       |                |

| No | Description                                                                                                    |
|----|----------------------------------------------------------------------------------------------------|
| 1  | Setting menu, including basic setting, IP setting, Jump parameters setting, etc.                                                                                                    |
| 2  | Home page                                                                                                    |
| 3  | Status, including connection status, collision detection level, device status                                                                                                    |
| 4  | Alarm log. You can click it to check the alarm log.                                                                                                    |
| 5  | Enable or disable the MG400 motor                                                                                                    |
| 6  | <ul> <li>Adjust the jogging speed and the running speed before running a program</li> <li>Actual jogging speed = the maximum jogging speed * global speed rate</li> <li>Actual running speed= the maximum running speed * global speed rate * the set velocity rate in the velocity command</li> </ul> |
| 7  | Software emergency stop button                                                                                                    |
| 8  | Control page , you can jog MG400 by clicking coordinate system buttons on this page                                                                                                    |
| 9  | Points page. After jogging the MG400 to a point, you can click Add on this page                                                                                                    |
| 10 | Main interface. You can select teach&playback, Blockly, or script module to write a program. Also, you can set remote control on the remote control page                                                                                                    |
| 11 | Recent projects. You can open the recent project directly in this section                                                                                                    |
# 4.3.2 Basic Operation

After connecting to the MG400, you can jog robot by clicking coordinate system buttons on the **Control** page.

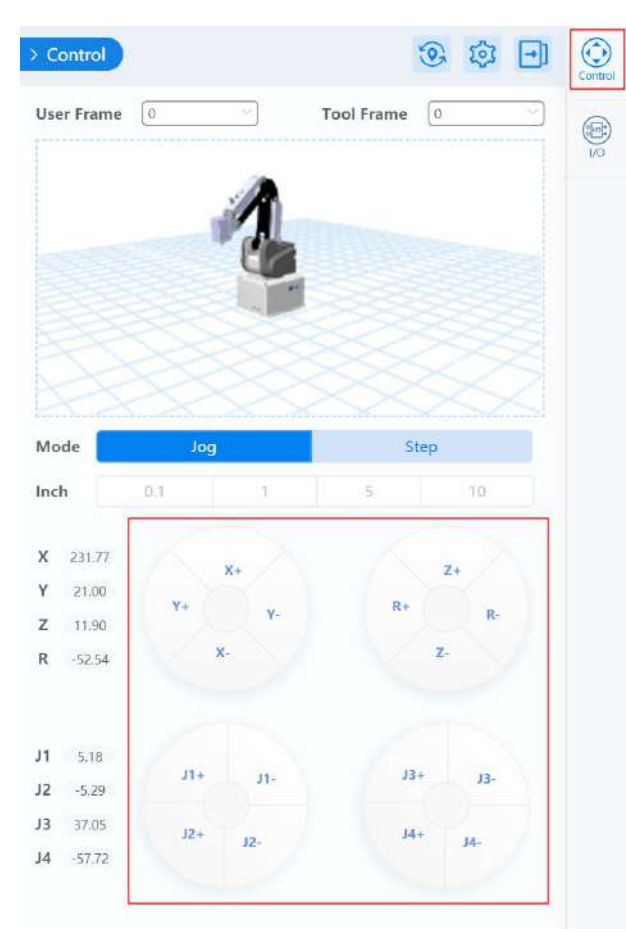

You can jog MG400 in Cartesian coordinate system after the MG400 is in the enabled status.

- Click X+, X- and MG400 will move along X-axis in a negative or positive direction.
- Click Y+, Y- and MG400 will move along Y-axis in a negative or positive direction.
- Click **Z+**, **Z-** and MG400 will move along Z-axis in a negative or positive direction.
- Click R+, R- and MG400 will rotate along R-axis in a positive or negative direction.

If you control MG400 in different User or Tool Cartesian coordinate system, you need to set them advanced on the **Settings > Coordinate System** page and select the right coordinate system to control MG400.

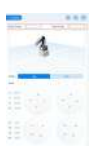

Also, you can jog MG400 in Joint Coordinate system after the MG400 is in the enabled status. .

- Click J1+, J1- and control the base motor to rotate in the negative or positive direction.
- Click J2+, J2- and control the Rear Arm motor to rotate in the negative or positive direction.
- Click J3+, J3- and control the Forearm motor to rotate in the negative or positive direction.
- Click J4+, J4- and control the end-effector to rotate in the negative or positive direction.

When you want to fine-tune the MG400 by clicking the coordinate system buttons, you can select the right step in the Step mode. The step supports 0.1, 1, 5, and 10. In Cartesian coordinate system, the step unit is mm, and in Joint coordinate system, the step unit is °.

In addition to jogging MG400 on the **Control** page, you can also click to make MG400 move to the initial

pose and click to enter the **Settings** page.

There is another way to make robot jog: Press the hand-teaching button on the forearm and drag the forearm to a point and then press the button again.

# 4.3.3 Teaching and Playback

The teach and Playback function supports tree programming teaching, and users can perform teach and Playback through tree programming. According to different program instructions, the interface displays different parameter settings. Currently, Teaching and playback only supports single thread. The instruction description is shown in the table below.

| )+ File Save 🖓 Un | do 🖉 Bedio 🕲 Debug 💽 Start |             | > Points       | Control 😳 😳 📘      |
|-------------------|----------------------------|-------------|----------------|--------------------|
| Directive Type    | 2 Movement type            | 11 Main     | Name User Tool | User Frame 0       |
| Motion            | MovJ MavL Jump JointMavJ   |             | PI 0 0         | A                  |
| g move to         | RelMovJ RelMovL Arc Circle |             |                |                    |
| 🖧 cartesian speed |                            | Programming | Points list    | Income             |
| oint speed        |                            |             |                | Mode Jon Step      |
| CP CP             | tit Parameter Config       |             |                | Jog cartension jog |
| E) sync           | Max height z limit 100 mm  |             |                | Inch 0.1 1 5 10    |
| ) DO Commands     | Advanced setting           |             |                | X 230.77<br>X+ y-  |
| DOInstance        | Speed                      |             |                | Y 21.00            |
| ¥*                | CP •                       |             |                | Z 11:50 Z-         |
| ogic V            | Add                        |             |                | R+ R-<br>R 5254 Z- |

| Instruction        | Description                                                                             | Setting                                                                                                    |
|--------------------|-----------------------------------------------------------------------------------------|----------------------------------------------------------------------------------------------------|
| move to            | Motion<br>instructions.<br>Move to a certain<br>point or follow a<br>certain trajectory | Choose different motion mode and set motion parameters. The<br>motion mode supports MovJ, MovL, JointMovJ, Jump, RelMovJ,<br>RelMovL, Arc, Circle<br>All motion modes support advanced settings, including speed,<br>acceleration, CP, indicating that these parameters are valid only in<br>the current mode. In addition, MovJ and MovL motion mode support<br>setting digital output status during moving |
| cartesian<br>speed | Cartesian speed instruction                                                             | Set the Cartesian speed acceleration ratio. This command is valid<br>only when the motion mode is MovL, RelMovL, Jump, Arc, Circle                                                                                                    |
| joint speed        | Joint speed instruction                                                                 | Set the Joint speed acceleration ratio. This command is valid only when the motion mode is MovJ, JointMovJ, RelMovJ                                                                                                    |
| СР                 | Continuous path instruction                                                             | Set Continuous path ratio, the vale range is 0 - 100. This command is invalid when the motion mode is Jump                                                                                                    |
| sync               | Synchronization<br>instruction.<br>Whether to stop<br>at this point                     | None                                                                                                    |
| DO                 | I/O instruction                                                                         | Set the status of digital output port (Queue command)                                                                                                    |
| DOInstance         | I/O instruction                                                                         | Set the status of digital output port (Immediate command)                                                                                                    |
|                    | Logical<br>instruction. Set<br>Judgment                                                 |                                                                                                    |

| if/else      | conditions to<br>trigger robot<br>movement                                       | Logical processing based on digital input or variable setting                                     |
|--------------|----------------------------------------------------------------------------------|---------------------------------------------------------------------------------------------------|
| wait         | Waiting<br>instructions. The<br>time can be set<br>to make the robot<br>arm wait | Set the wait time                                                                                 |
| loop         | Loop instruction                                                                 | Set the number of loop                                                                            |
| set variable | set variable. You<br>can create and<br>set variable<br>values                    | Create a new variable, and assign an initial value to the variable according to the variable type |

Now, we take an example to describe how to use teach and playback to control MG400 move.

For example, the MG400 moves from point P1 to P2 circularly in MovJ mode under the basic coordinate system.

Step 1 Make MG400 in the enabled status.

| r | Dobot Studio 💳 🔿 |         |       | MG400 | Safe-15 | FET | Global Speed(42%) |
|---|------------------|---------|-------|-------|---------|-----|-------------------|
|   |                  | tetsttt | MDH31 |       | Online  | لشا |                   |

**Step 2** Click the motion buttons on the Control page to make MG400 jog to P1 point and then click **Add** on the **Points** page.

**Step 3** Click the motion buttons on the Control page to make MG400 jog to P2 point and then click **Add** on the **Points** page.

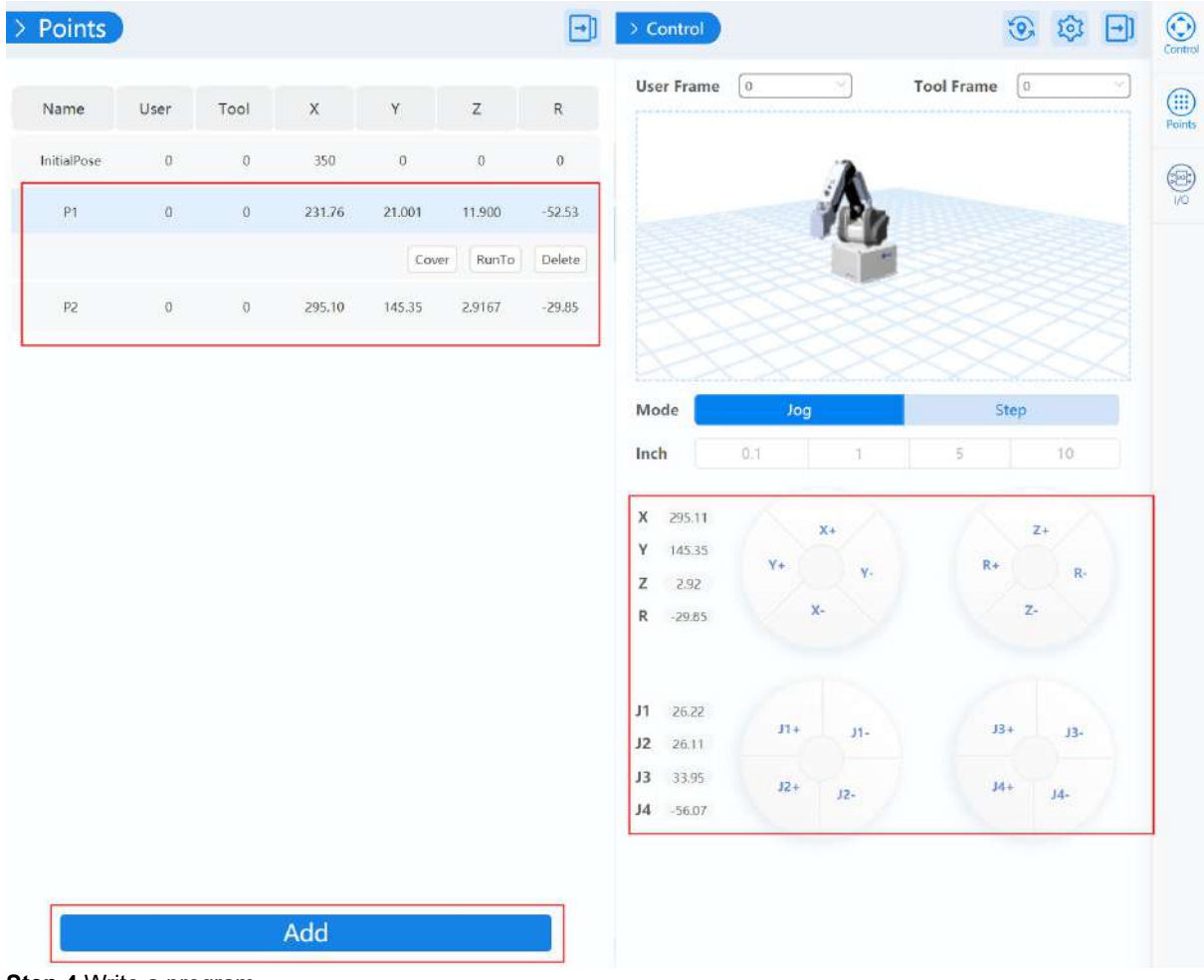

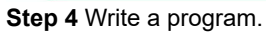

1. Select Loop and select Repeat forever and then click Add.

| Directive Type               |        | Repeat forever                                                                                                    | II Main |
|------------------------------|--------|----------------------------------------------------------------------------------------------------|---------|
| Motion<br>Logic<br>C if/else | ><br>~ | Repeat Times     1       Keep looping until meeting following condition:     1/0       1/0     D_01       Yariable     yar name | torever |
| © wait                       |        |                                                                                                    |         |
| 📰 set variable               |        |                                                                                                    |         |
|                              |        | Add                                                                                                    |         |

1. Select **MovJ** mode and select **P1**, then click **Add**.

# 🧕 Movement type

| MovJ                     | MovL    | Jump   | JointMovJ |  |  |  |  |  |  |
|--------------------------|---------|--------|-----------|--|--|--|--|--|--|
| RelMovJ                  | RelMovL | Arc    | Circle    |  |  |  |  |  |  |
| P                        |         |        |           |  |  |  |  |  |  |
| Parameter Config         |         |        |           |  |  |  |  |  |  |
| Advanced sett            | ing     |        |           |  |  |  |  |  |  |
| Speed                    | •       |        |           |  |  |  |  |  |  |
| Accel                    | •       |        |           |  |  |  |  |  |  |
| СР                       | •       |        |           |  |  |  |  |  |  |
| Process I / O settings ? |         |        |           |  |  |  |  |  |  |
| DO_01                    | $\vee$  | / = OF | FV        |  |  |  |  |  |  |
| Add                      |         |        |           |  |  |  |  |  |  |

1. Select MovJ mode and select P2, then click Add.

# 🧕 Movement type

|               |            | 1    | 1.1.1.1.1 |
|---------------|------------|------|-----------|
| MovJ          | MovL       | Jump | JointMovJ |
| RelMovJ       | RelMovL    | Arc  | Circle    |
|               |            |      |           |
|               |            | P    |           |
|               | )          |      |           |
|               | ~          |      |           |
|               |            |      |           |
| Parameter     | r Config   |      |           |
| Advanced sett | ing        |      |           |
| Speed         | •          |      |           |
| Accel         | •          |      |           |
| CP            |            |      |           |
|               |            |      |           |
| Process I /   | O settings | ?    |           |
| DO 01         | ~          | - OF | F V C     |
| 00_01         |            |      |           |
|               | Ac         | d    |           |

1. Select MovJ mode and select P2, then click Add.

| irective Type   | 2 Movement type               | 📑 Main    |         |  |
|-----------------|-------------------------------|-----------|---------|--|
| Action V        | MovJ MovL Jump JointMovJ      | V loop    | forever |  |
| -               | RelMovJ RelMovL Arc Circle    | 9 move to | MovJ P1 |  |
| g move to       |                               | 9 move to | MovJ P2 |  |
| cartesian speed | ( ar                          |           |         |  |
| 🖇 joint speed   | ~                             |           |         |  |
| CP              | <b>11</b> Parameter Config    |           |         |  |
| B) sync         | Coordinates of P2 V Customize |           |         |  |
| 2               | Advanced setting              |           |         |  |
| 9 00            | Speed •                       |           |         |  |
| DOInstance      | Accel                         |           |         |  |
|                 |                               |           |         |  |

Step 5 Click Save and input project name, then click Start.

The MG400 will moves from P1 to P2 circularly.

In this module, the debug function is not supported.

# 4.3.4 Blockly

Blockly is a programming platform . You can program through the puzzle format, which is straightforward and easy to understand.

| abs - of                   |                |                        |       |             |                                 | Name User Too | User Frame     |     |
|----------------------------|----------------|------------------------|-------|-------------|---------------------------------|---------------|----------------|-----|
| Print Hello world!         |                | 122.2                  |       |             | 1 53 51 5 <mark>1</mark> 153 53 | initaTuse 0   |                |     |
| Variables                  | Blocks         | 1233                   | 15 80 | Programming |                                 | Points list   |                |     |
| Make a Variable            |                | - 22 - 21<br>- 22 - 23 |       |             |                                 |               | // m           |     |
| Make a List                |                |                        |       |             |                                 |               | Joggin         | g   |
| Move                       |                | 1.1.1                  |       |             |                                 |               | Made Jog 5     | tep |
| Advanced configuration     |                | 1213                   |       |             |                                 |               | Jog Cattension | og  |
| Move in MovJ - mode in     | point          | 14111                  |       |             |                                 |               | Inch 01 1 5    | 10  |
| Move in RelMovJ - mod      | le to point Δx |                        |       |             |                                 |               | X (43.12 X+    |     |
| Move in Jump mode to point | Raise          |                        |       |             |                                 |               | ¥ -646         |     |
| Move in Jump mode to point | Arch (         |                        |       |             |                                 |               | Z 0.96 2       |     |
|                            | We cannot de   |                        |       |             |                                 |               | R+             | R.  |

Now, we take an example to describe how to use Blockly to control MG400 move.

For example, the MG400 moves from point P1 to P2 circularly in MovJ mode under the basic coordinate system.

Step 1 Make MG400 in the enabled status.

| Q        | Dobot Studio $\equiv$             | ណិ |             | tetsttt | 3   | MG400<br>(102,156,31)<br>Concertini | <ul> <li>Safe-L5</li> <li>Online</li> </ul> | ٦        | Global Speed(42%) |  |
|----------|-----------------------------------|----|-------------|---------|-----|-------------------------------------|---------------------------------------------|----------|-------------------|--|
| <b>^</b> | • • • • • • • • • • • • • • • • • |    | I <b>11</b> |         | O M | 0400 :-                             |                                             | <br>1 41 |                   |  |

**Step 2** Click the motion buttons on the Control page to make MG400 jog to P1 point and then click **Add** on the **Points** page.

**Step 3** Click the motion buttons on the Control page to make MG400 jog to P2 point and then click **Add** on the **Points** page.

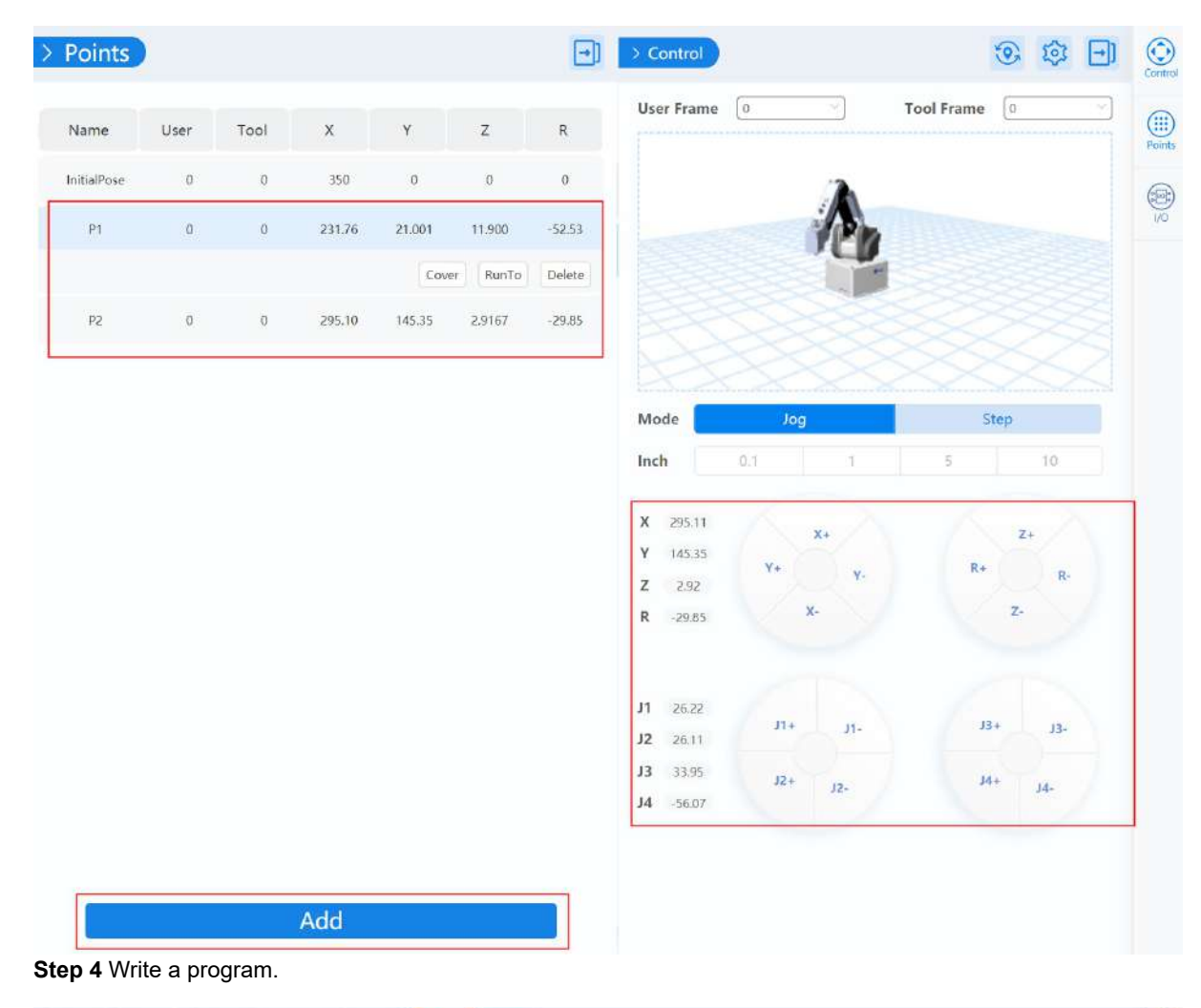

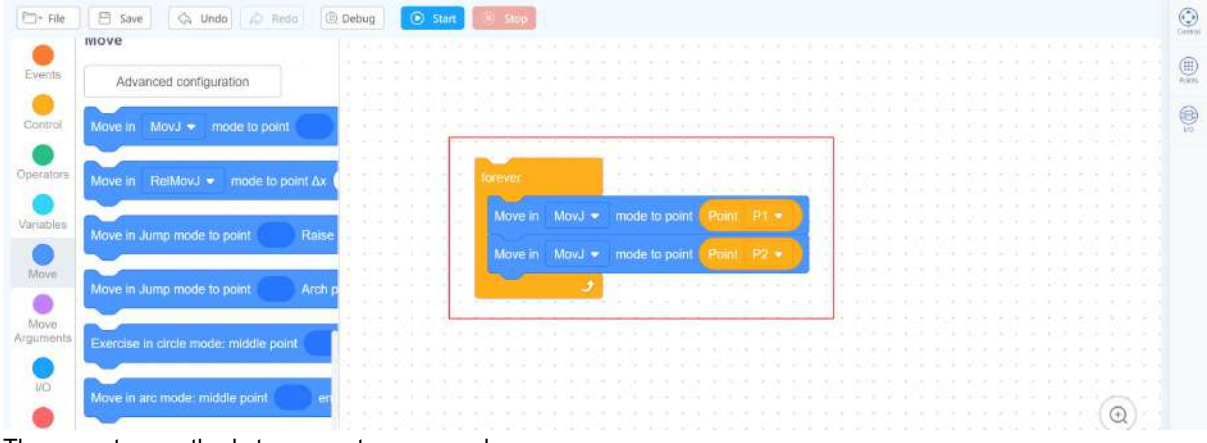

There are two methods to generate commands.

- Drag blocks directly.
- Click Advanced configuration to generate block, only support motion blocks.

| Advanced configuration                 |                                  |           |   |  |  |  |
|----------------------------------------|----------------------------------|-----------|---|--|--|--|
| Move in MovJ - mode to point           |                                  |           |   |  |  |  |
|                                        | Settings panel                   | ×         |   |  |  |  |
| Move in ReiMovJ · mode to point dx     | Motion type                      |           |   |  |  |  |
| Move in Jump mode to point Raise       | MovJ MovL Jump                   | JointMovJ | S |  |  |  |
| Move in Jump mode to point Arch p      | RelMovJ RelMovL Arc              | Circle    |   |  |  |  |
|                                        | (*P                              |           |   |  |  |  |
| Exercise in circle mode: middle point. |                                  |           |   |  |  |  |
| Move in arc mode: middle point en      | <b>†</b> Parameter configuration |           |   |  |  |  |
| Move Arguments                         | Coordinates of InitialPos        | Custom    |   |  |  |  |
| set joint acceleration percentage 10 % | Advanced setting                 | ~         |   |  |  |  |
|                                        | Speed O                          |           |   |  |  |  |
| set joint speed percentage 10 %        |                                  |           |   |  |  |  |

In advanced configuration, you can set the speed and acceleration, CP or digital output status directly in this block.

# 🧕 Movement type

|               | Maria      | T    | In the Adverse I |
|---------------|------------|------|------------------|
| MovJ          | MovL       | Jump | JointMovJ        |
| RelMovJ       | RelMovL    | Arc  | Circle           |
|               |            |      |                  |
|               | /          | > P  |                  |
|               |            |      |                  |
|               | ~          |      |                  |
| Alà Daramata  | r Config   |      |                  |
| Paramete      | r Conlig   |      |                  |
| Advanced sett | ting       |      |                  |
| Speed         | •          |      |                  |
| Accel         | •          |      |                  |
| СР            | •          |      |                  |
|               |            |      |                  |
| Process I /   | O settings | ?    |                  |
| DO 01         | $\sim$     | = OF | FV               |
|               | (          |      | ·                |
|               | Ac         | ld   |                  |

Step 5 Click Save and input project name, then click Start.

The MG400 will moves from P1 to P2 circularly.

In this module, the debug function is not supported.

# 4.3.5 Script

MG400 supports various API, such as velocity/acceleration commands, motion commands, etc., which uses Lua language for secondary development.

| nput search text                                                           | src0.lua X globallua X + | Name User Too | User Frame 0 ···································        |
|----------------------------------------------------------------------------|--------------------------|---------------|---------------------------------------------------------|
| A. Motion                                                                  | 2                        | PattalPose 0  |                                                         |
| Point to point, the target point<br>is Cartesian point<br>MovJ<br>Commands | 3<br>4<br>5<br>6         | Points list   |                                                         |
| P Linear Movement<br>MovL                                                  | Programming              |               | Jogging                                                 |
| Point to point, the target point<br>is Joint point<br>JointMovJ            |                          |               | Mode Jog Step<br>Jog cartension jog<br>Inch 0.1 ( \$ 10 |
| Jump Movement, Jump<br>parameters can be set in this<br>command<br>htmp    | 14<br>15<br>16<br>17     |               | X 34512 X+<br>y+ y.                                     |
| P Jump Movement, Jump                                                      | 18<br>19                 |               | V -4.4                                                  |
| parameters are called by Arch<br>index                                     | 20 21                    |               | Z 690 Z+<br>R+ R-                                       |

In script, multiple threads are supported. Up to 5 threads can be executed simultaneously. **Scr0.lua** is the main thread, Other threads are sub threads, which run program parallel to the main thread, such as I/O control. You

can click + to add the sub thread. In the sub threads, the motion commands cannot be called. Only the main thread supports motion commands.

In addition, global variable module (global.lua) is only used to define global variables and module functions. The motion commands cannot be called here.

Now, we take an example to describe how to use script to control MG400 move.

For example, the MG400 moves from point P1 to P2 circularly in MovJ mode under the basic coordinate system.

Step 1 Make MG400 in the enabled status.

|                  |      |         | <b>n</b>  | MG400 |         |    | 0 | Global Speed(42%)        |        |
|------------------|------|---------|-----------|-------|---------|----|---|--------------------------|--------|
| 🚺 Dobot Studio 🔚 | កែវិ | tetsttt |           |       | Safe-L5 | 12 |   | catching presed (create) | (STOP) |
|                  |      |         | -1004001- |       | Online  |    |   |                          | ~      |

**Step 2** Click the motion buttons on the Control page to make MG400 jog to P1 point and then click **Add** on the **Points** page.

**Step 3** Click the motion buttons on the Control page to make MG400 jog to P2 point and then click **Add** on the **Points** page.

| Jame       | Licar | Tool | x      | v      | 7        | P      |                                                                                                    | <u> </u>  |                 | Toormanie  | a:               |   |
|------------|-------|------|--------|--------|----------|--------|----------------------------------------------------------------------------------------------------|-----------|-----------------|------------|------------------|---|
| vanie      | User  | 1001 | ~      |        | 2        | ĸ      |                                                                                                    |           |                 |            |                  |   |
| iitialPose | 0     | 0    | 350    | 0      | 0        | 0      |                                                                                                    |           | 1               |            |                  |   |
| P1         | 0     | 0    | 231.76 | 21.001 | 11.900   | -52.53 |                                                                                                    | Same I    | Ph              |            |                  |   |
|            |       |      |        | Cov    | er RunTo | Delete |                                                                                                    |           |                 |            |                  |   |
| P2         | 0     | 0    | 295.10 | 145.35 | 2.9167   | -29.85 |                                                                                                    |           | ~~~             |            |                  |   |
|            |       |      |        |        |          |        |                                                                                                    |           |                 |            |                  |   |
|            |       |      |        |        |          |        | 20                                                                                                    |           | ×               |            |                  |   |
|            |       |      |        |        |          |        | Mode                                                                                                  | Jog       |                 | Step       |                  |   |
|            |       |      |        |        |          |        | Inch                                                                                                  | 0.1       | 1               | 5          | 10               |   |
|            |       |      |        |        |          |        | ¥ 295.11                                                                                              | 10        | - >             | 1          |                  | _ |
|            |       |      |        |        |          |        | ¥ 14535                                                                                               |           | X+              |            | Z+               |   |
|            |       |      |        |        |          |        | Z 292                                                                                                 | ¥+        | ٧.              | R+         | R-               |   |
|            |       |      |        |        |          |        | and the second second                                                                                 |           |                 |            |                  |   |
|            |       |      |        |        |          |        | R -29.85                                                                                              | ×         |                 | 1          | z-               |   |
|            |       |      |        |        |          |        | <b>R</b> -29.85                                                                                       | ×         | $\cdot$         |            | Z-               |   |
|            |       |      |        |        |          |        | <b>R</b> -29.85                                                                                       | x         | 2               |            | z-               |   |
|            |       |      |        |        |          |        | R -29.85                                                                                              | ×         |                 |            | 2-               |   |
|            |       |      |        |        |          |        | <ul> <li>R -29.85</li> <li>J1 26.22</li> <li>J2 26.11</li> </ul>                                      | л+        | -<br>J1-        | J3+        | Z-<br>J3-        |   |
|            |       |      |        |        |          |        | <ul> <li>R -29.85</li> <li>J1 26.22</li> <li>J2 26.11</li> <li>J3 33.95</li> </ul>                    | л+<br>J2+ | л-              |            | Z-<br>J3-        |   |
|            |       |      |        |        |          |        | <ul> <li>R -29.85</li> <li>J1 26.22</li> <li>J2 26.11</li> <li>J3 33.95</li> <li>J4 -56.07</li> </ul> | л+<br>J2+ | л-<br>J2-       | 33+<br>34+ | Z-<br>J3-<br>J4- |   |
|            |       |      |        |        |          |        | <ul> <li>R -29.85</li> <li>J1 26.22</li> <li>J2 26.11</li> <li>J3 33.95</li> <li>J4 -56.07</li> </ul> | л+<br>J2+ | -<br>J1-<br>J2- | 13+<br>    | J3-<br>J4-       |   |
|            |       |      |        |        |          |        | <ul> <li>R -29.85</li> <li>J1 26.22</li> <li>J2 26.11</li> <li>J3 33.95</li> <li>J4 -56.07</li> </ul> | л+<br>    | л-<br>12-       | 13+<br>    | J3-<br>J4-       |   |

**Step 4** Write a program.

You can double-click the right command to insert it to the programming section or double-click with the optional parameters.

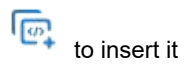

| Input search text                                              | Q               | 1 — Version: Lua 5.4.1     |
|----------------------------------------------------------------|-----------------|----------------------------|
| T. Motion                                                      |                 | 2 while true do            |
| Point to point, the tar<br>is Cartesian point<br>MovJ          | get point 🦷     | 4 Mov_J (P2)<br>5 end<br>6 |
| Linear Movement<br>MovL                                        | <b>e</b>        | 7<br>8<br>9                |
| Point to point, the tar<br>is Joint point<br>JointMovJ         | get point 👘     | 10<br>11<br>12<br>13       |
| Jump Movement, Jum<br>parameters can be set<br>command<br>Jump | np<br>t in this | 14<br>15<br>16<br>17       |
| Imp Movement, Jum<br>parameters are called<br>index<br>Jump1   | np<br>by Arch   | 19<br>20<br>21<br>22       |

| Point to point, the target point<br>is Cartesian point     Movi     | (et |
|---------------------------------------------------------------------|-----|
| 2 Elinear Movement                                                  | •   |
| Help Document                                                       | ×   |
| Function:                                                           |     |
| MovJ(P)                                                             |     |
| Or:                                                                 |     |
|                                                                     | 20} |
| <pre>1 local Option={CP=1, Speed]=50, Acc]= 2 MovJ(P, Option)</pre> | 10  |

Step 5 Click Save and input project name, then click Start.

The MG400 will moves from P1 to P2 circularly.

If you want to debug this program, you can set the breakpoints and then click Debug to debug.

# 4.3.6 Remote Control

# 4.3.6.1 Overview

External equipment can send commands to MG400 by different remote control modes, such as remote I/O mode and remote Modbus mode. The default mode is online mode when the MG400 is shipped out. When you need to set the remote mode, please set it on the **Remote Control** page with the robot motor in the disabled state.

### 4.3.6.2 Remote I/O

When the remote mode is remote I/O mode, external equipment can control the MG400 in this mode. You can click **Remote Control** to use this module. The remote control page is shown as follows.

| 🙆 Dobot Studio 🚊 | ନ                  |       | 3                 | Mickoo<br>The reaction | Safe-L1 |       | 1 | Global Speed(51%) | 0 |
|------------------|--------------------|-------|-------------------|------------------------|---------|-------|---|-------------------|---|
|                  |                    |       | Remote Control    |                        |         |       |   | Swe               | 0 |
|                  | O Current mode     |       |                   | Remote I/O             | ))      | (w)   |   |                   | Ģ |
|                  | Remote I/O         |       |                   |                        |         |       |   |                   |   |
|                  | Ex Script to run   |       | [ DobotBlocki v ] | demo1                  |         | Opim  |   |                   |   |
|                  | DI configuration   |       |                   |                        |         |       |   |                   |   |
|                  | Start              | DI_15 | Pause             | DI_13                  |         |       |   |                   |   |
|                  | Resume             | DI_03 | 5top              | DI_14                  |         |       |   |                   |   |
|                  | Emergency stop     | DI_16 | Clear alarm       | DI_T1                  |         |       |   |                   |   |
|                  | E DO configuration |       |                   |                        |         |       |   |                   |   |
|                  | Ready status       | DO_13 | Pause status      | DO_14                  |         |       |   |                   |   |
|                  | Alarm status       | DO_15 | Running statu     | s DO_16                |         |       |   |                   |   |
|                  |                    |       |                   |                        | M       | odily |   |                   |   |

In this topic, we only detail how to use remote control mode. The details on how to connect external equipment and use it are not described in this topic.

### Prerequisites

- The project to be running in the remote mode has been prepared, supporting script, Blockly and teaching and playback projects.
- The external equipment has been connected to the MG400 by the I/O interface. The specific I/O interface description is shown as follows . You can modify the specified I/O on the **Remote Control** page.

| DI configuration |       |                |        |
|------------------|-------|----------------|--------|
| Start            | DI_15 | Pause          | DI_13  |
| Resume           | DI_12 | Stop           | DI_14  |
| Emergency stop   | DI_16 | Clear alarm    | DI_11  |
| DO configuration | n     |                |        |
| Ready status     | DO_13 | Pause status   | DO_14  |
| Alarm status     | DO_15 | Running status | DO_16  |
|                  |       |                | Modify |

• The MG400 has been powered on.

#### Procedure

Step 1 Make the MG400 in the disabled status and click Remote Control on the Home page.

The remote control page is displayed.

Step 2 Select Remote I/O on the Current Mode section and select the project with the right program module on the Script to run section.

Step 3 Click Save.

Right now, only the emergency stop button, control page, I/O page are available. The remote status will be displayed on the DobotStudio2020.

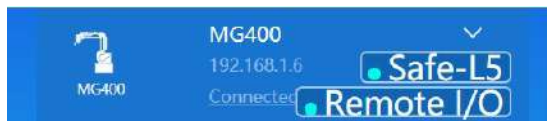

Step 4 Trigger the starting signal on the external equipment.

The MG400 will be in the enabled status and move as the selected project. If the stop signal is triggered, the MG400 will be stopped with the disabled status.

### 4.3.6.3 Remote Modbus

When the remote mode is Remote Modbus mode, external equipment can control the MG400 in this mode. You can click **Remote Control** to use this module. The remote control page is shown as follows.

| 🙆 Dobot Studio 🚊 | ଜ                       |                          | 2              | MGROU<br>HELLER | Safe:13 | I 0  | D Global Speed(5.1%) | - 0 |
|------------------|-------------------------|--------------------------|----------------|-----------------|---------|------|----------------------|-----|
|                  |                         | Ren                      | note Control   |                 |         |      | Saw Cancel           | ٢   |
|                  | () Current mode         |                          | [              | Remote Modb     | us      |      |                      | 6   |
|                  | Remote Modbus           |                          |                |                 |         |      |                      |     |
|                  | (ﷺ Script to run        |                          | DobatBlock -   | demo3           |         | lpen |                      |     |
|                  | Coll register address c | onfiguration information | on             |                 |         |      |                      |     |
|                  | Start 0                 |                          | Pause          | 1               |         |      |                      |     |
|                  | Resume 2                |                          | Stop           | 3               |         |      |                      |     |
|                  | Emergency stop 4        |                          | Clear alarm    | 5               |         |      |                      |     |
|                  | Contact register addre  | ss configuration inform  | nation         |                 |         |      |                      |     |
|                  | Ready status 1          |                          | Pause status   | 2               |         |      |                      |     |
|                  | Alarm status 3          |                          | Running status | 4               |         |      |                      |     |
|                  |                         |                          |                |                 |         |      |                      |     |
|                  |                         |                          |                |                 |         |      |                      |     |
|                  |                         |                          |                |                 |         |      |                      |     |

The specific Modbus register descriptions are shown as follows.

| Register address (Take a PLC as an example) | Register address<br>(Robot system) | Description                                    |
|---------------------------------------------|------------------------------------|------------------------------------------------|
| Coil register                               |                                    |                                                |
| 00001                                       | 0                                  | Start running in the remote Modbus mode        |
| 00002                                       | 1                                  | Pause running in the remote Modbus mode        |
| 00003                                       | 2                                  | Continue to run                                |
| 00004                                       | 3                                  | Stop to run and exit the remote<br>Modbus mode |
| 00005                                       | 4                                  | Emergency stop and exit the remote Modbus mode |
| 00006                                       | 5                                  | Clear alarm                                    |
| Discrete input register                     |                                    |                                                |
| 10001                                       | 0                                  | Auto-exit                                      |
| 10002                                       | 1                                  | Ready status                                   |
| 10003                                       | 2                                  | Pause status                                   |
| 10004                                       | 3                                  | Running status                                 |
| 10005                                       | 4                                  | Alarm status                                   |

In this topic, we only detail how to use remote control mode. The details on how to connect external equipment and use it are not described in this topic.

### Prerequisites

- The project to be running in the remote mode has been prepared, supporting script, Blockly and teaching and playback projects.
- The MG400 has been connected to the external equipment with the LAN2 interface. You can connect them directly, please select based on site requirements.

The IP address of the MG400 and the external equipment must be in the same network segment without conflict. You can modify the MG400's IP address on the **Settings > IP Configuration** page; the default port is **502** and cannot be modified.

• The MG400 has been powered on.

### Procedure

Step 1 Make the MG400 in the disabled status and click Remote Control on the Home page.

The remote control page is displayed.

**Step 2** Select **Remote Modbus** on the **Current Mode** section and select the project with the right program module on the **Script to run** section.

#### Step 3 Click Save.

Right now, only the emergency stop button, control page, I/O page are available. The remote status will be displayed on the DobotStudio2020.

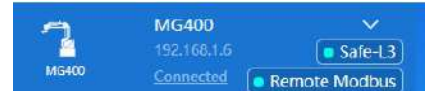

Step 3 Trigger the starting signal on the external equipment.

The MG400 will be in the enabled status and move as the selected project. If the stop signal is triggered, the MG400 will be stopped with the disabled status.

# 4.3.7 Basic Setting

On the Settings > Basic page, you can modify the MG400's name, view the SN number and hardware info of the MG400, and set the initial pose.

| Settings                                                     | Specification              |                            |              |              |                 |     |                    | > |
|--------------------------------------------------------------|----------------------------|----------------------------|--------------|--------------|-----------------|-----|--------------------|---|
| Common                                                       | Device Nan                 | ne                         |              | MG400        |                 |     | Reset Device Name  |   |
| MG400                                                        | Device SN                  |                            |              | NULL         |                 |     |                    |   |
| Basic                                                        | Controller H<br>Servo Hard | lardware Ve<br>ware Versio | ersion<br>n  | NULL<br>NULL |                 |     |                    |   |
| IP Configuration<br>Collision Detection<br>Firmware Download | Initial Positic            | en<br>Q Maet               | n: Delinit ( | ture 💽       | lestor Deball P | ne. | Reset Initial Pose |   |
| Jump Params                                                  | ×                          | 350.000                    | Z            | 0.000        | User            | 0   |                    |   |
| Load Params                                                  | Y                          | 0.000                      | R            | 0.000        | Tool            | 0   |                    |   |
| & Home Calibration                                           |                            |                            |              |              |                 |     |                    |   |
| Coordinate System                                            |                            |                            |              |              |                 |     |                    |   |

# 4.3.8 IP Configuration

The MG400 can be communicated with external equipment by the LAN2 interface which supports TCP, UDP and Modbus protocols. The default IP address is **192.16.2.6**. In real applications, if the TCP or UDP protocol is used, the robot system can be a client or a server based on site requirements; if the Modbus protocol is used, the robot system only can be the Modbus slave, and the external equipment is the master.

You can modify the IP address on the **Settings > IP Configuration** page, as shown below. The IP address of the MG400 must be in the same network segment of the external equipment without conflict.

| Settings                                        | IP Configuration                                                                                         | ×  |
|-------------------------------------------------|----------------------------------------------------------------------------------------------------|----|
| Common<br>MG400<br>Basic                        | ▲ Only the IP address of LAN2 can be modified to connect external device<br>IP Address 192 - 168 - 2 - 6 | es |
| IP Configuration                                | Gateway 0 - 0 - 0 - 0                                                                                    |    |
| Firmware Download<br>Jump Params<br>Load Params |                                                                                                    |    |
| & Home Calibration                              |                                                                                                    |    |
|                                                 |                                                                                                    |    |

### 4.3.9 Firmware Download

When the controller firmware needs to be updated, you can import the latest firmware on the **Firmware Download** page. Currently, only controller firmware update is supported.

### [!DANGER]

During the updating ,please DO NOT perform any other operation on the MG400 or power off it, to avoid MG400 in an abnormal condition. Otherwise, it will be vulnerable to injury the device or the person.

### Step 1 Click Settings > Firmware Download .

The Firmware download page is displayed.

| Settings                                |                                                         |          | )      |
|-----------------------------------------|---------------------------------------------------------|----------|--------|
| Common<br>MG400                         | Controller Firmware<br>Current Version: 1.4.4.7.2021020 | 05171053 |        |
| Basic                                   | Controller Firmware:                                    | Open     | Update |
| IP Configuration<br>Collision Detection | Servo Firmware<br>Current Version: 1.0.4.0              |          |        |
| Firmware Download                       | Servo Firmware:                                         | Open     | Update |
| Jump Params                             | Current Version: 3.4.14                                 |          |        |
| Load Params                             | Configuration File:                                     | Open     | Update |
| & Home Calibration                      |                                                         |          |        |

Step 2 Open the latest controller firmware from the local and click Update.

The MG400's controller will be updated automatically.

Step 3 After the controller is updated, Click Update on the Check for Update window to update the servo firmware.

| Curre                 | ent Version:                                                                 | 1.4.4.7.20210205171053                |      |        |
|-----------------------|------------------------------------------------------------------------------|---------------------------------------|------|--------|
| Cont                  | roller Firmware:                                                             | MagicianPro_Controller_1.4.4.7.tar.gz | Open | Update |
| mic                   | Firmware                                                                     |                                       |      |        |
| -                     | minware                                                                      | 1010                                  |      |        |
| Curre                 | ent Version:                                                                 | 1.0.4.0                               |      |        |
| Curre<br>Serv         | ent Version:<br>Check for updat                                              | 1.0.4.0<br>tes ×                      | Open | Update |
| Curre<br>Serv<br>Curr | ent Version:<br>Check for updat<br>A new version of the<br>one-click update? | 1.0.4.0<br>tes ×                      | Open | Update |

Step 4 After the servo is updated, Please reboot the MG400.

When rebooting the MG400, the LED indicator on the base delays about 10 seconds before it starts to work.

# 4.3.10 Collision Detection

Collision detection is mainly used for reducing the impact on the MG400, to avoid damage to the MG400 or external equipment. If the collision detection is activated, the MG400 will suspend running automatically when the MG400 hits an obstacle.

You can enable collision detection function on the **Settings Collision Detection** page and set the collision level. Meanwhile, you can select **Automatically start dragging after collision**, namely, when the robot arm stops running after hitting an obstacle, you can drag robot to a safe position.

Step 1 Click Settings > Collision Detection.

The collision detection page is displayed.

| Settings            |                                           |
|---------------------|-------------------------------------------|
| Common              | Collision Detection                       |
| MG400               | Collision Detection Sensitivity           |
| Basic               | Level1 Level2 FLevel3 Level4 Level5       |
| IP Configuration    | Higher level, higher sensitivity          |
| Collision Detection | Recovery Method After Collision Detection |
| Firmware Download   | Method Pause                              |
| Jump Params         | Collision Signal DO 12 V                  |
| Load Params         |                                           |
| & Home Calibration  |                                           |
| Coordinate System   |                                           |

Step 2 Enable Collision Detection and select the collision detection sensitivity.

There are five levels to select. The higher level, higher sensitivity.

When you select the level, the DobotStudio2020 will display it.

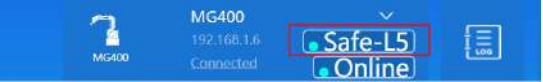

**Step 3** Select the recovery mode after the collision is occurred.

There are two ways to recover when the MG400 suspends running because of the collision.

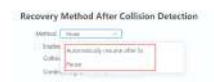

- Automatically resume after 5s: Namely, after 5s, the MG400 will resume the running automatically.
- Pause: Namely, you need to click

**Resume** to resume the running.

Also, you can trigger the resume I/O on the external equipment to resume the running after set **Collision Signal** and **Continue Signal**. The Continue Signal is the same to the Resume signal on the Remote I/O mode.

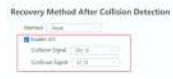

# 4.3.11 Jump Params

If the motion mode is **Jump** when running programs , you need to set **StartHeight**(h1), **EndHeight**(h2), and **zLimit**.

10 sets of Jump parameters are supported. Please select any set of parameters and click **Modify** to set the Jump parameters for calling Jump command with **Arch index** parameter during programming in script or Blockly module, as shown below.

| Settings            | Jump paramete | er setting |                 |            |
|---------------------|---------------|------------|-----------------|------------|
| Common<br>MG400     |               |            | - z_lant<br>htt |            |
| Basic               |               | 1.         | <u></u>         |            |
| ID Conferentian     | Number        | h1(mm)     | h2(mm)          | zLimit(mm) |
| IP Configuration    | 0             | 5          | 50              | - 50       |
| Collision Detection | 1             | 20         | 50              | 135        |
|                     | 2             | 6          | 24              | 50         |
| Firmware Download   | 3             | 7          | 50              | 17         |
| Jump Barans         | 4             | 7          | 50              | 50         |
| Antip's bitting     | 5             | 7          | 31              | 49         |
| Load Params         | б             | 7          | 50              | 14         |
|                     | 7             | 7          | 50              | 50         |
| Home Calibration    | 8             | 7          | 50              | 50         |
|                     | 0             | -          | 50              | 24         |

# 4.3.12 Load Params

To ensure optimum robot performance, it is important to make sure the load and eccentric coordinates of the end effector are within the maximum rating for the robot, and that Joint 4 does not become eccentric. Setting load and eccentric coordinates makes the motion of robot optimal, reduces vibration to shorten the operating time. The load is weight of the end effector and work piece, which must not exceed the maximum load(750g). The eccentric coordinates is eccentric coordinates of the end effector and work piece. Please set the right load and eccentric coordinates. Setting a value that is smaller than the actual load may cause errors, excessive shock, insufficient function of the MG400, and shorten the life cycle of parts.

When you launch the DobotStudio2020 and enable the MG400, you need to set the load parameters. At other times, you can set them on the **Settings > Load Params** page.

| 🏟 Settings          | Load Params                  |                                    |           | ×           |
|---------------------|------------------------------|------------------------------------|-----------|-------------|
| Common              | In order to e                | usure the smooth                   | Aug March | invine of x |
| MG400               | operation of<br>avoid the ph | the manipulator and<br>enomenon of |           | Y - K       |
| Basic               | to set the ec                | centric coordinates                | 1         | 4           |
| IP Configuration    | Id adv engle                 | Is 0 degrees                       |           |             |
| Collision Detection |                              |                                    |           |             |
| Firmware Download   | Payload                      | 0                                  | 9.        |             |
| Jump Params         | Offset-x                     | Q                                  | mm        |             |
| Load Params         | Offset-y                     | 0                                  | mm        | Modify      |
| 岛 Home Callbration  |                              |                                    |           |             |
| Coordinate System   |                              |                                    |           |             |
|                     |                              |                                    |           |             |

If you call the Load API in script or Blockly program and run it, the values will be displayed on the **Settings >** Load Params page synchronously.

# 4.3.13 Home Calibration

After some parts (motors, reduction gear units) of the MG400 have been replaced or the robot has been hit, the homing point of the robot will be changed. You need to reset the homing point.

Step 1 Put the robot in the homing position in the hand-teaching mode, as shown below.

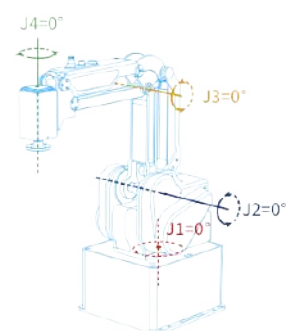

### Step 2 Make the MG400 in the enabled status and click Home.

### [!DANGER]

Home calibration is only use to calibrate the homing point. Please operate carefully.

| 🌣 Settings          | Home Calibration                                                                        | ŝ |
|---------------------|-----------------------------------------------------------------------------------------|---|
| Common              | Home calibration is only used when the home position changes, please operate carefully, |   |
| MG400               | 24-37                                                                                   |   |
| Basic               | the sec                                                                                 |   |
| IP Configuration    | *                                                                                       |   |
| Collision Detection | Ling City                                                                               |   |
| Firmware Download   | Schematic diagram of home position                                                      |   |
| Jump Params         |                                                                                         |   |
| Load Params         | Please enable and move the device to the home position and<br>click home calibration.   |   |
| Home Calibration    |                                                                                         |   |
| Coordinate System   |                                                                                         |   |

After operating the homing procedure, you can check whether the homing calibration is successful, which view the joint coordinates are (0,0,0,0) on the **Control** page.

# 4.3.14 Coordinate System

# 4.3.14.1 User Coordinate System

When the position of workpiece is changed or a robot program needs to be reused in multiple processing systems of the same type, you can create coordinate systems on the workpiece to simplify programming. There are totally 10 groups of User coordinate systems, of which the first one is defined as the Base coordinate system by default and cannot be changed. And the others can be customized by users.

### [!NOTE]

When creating a User coordinate system, please make sure that the reference coordinate system is the Base coordinate system.

User coordinate system is created by two-point calibration method. Move the robot to two points **P0(x0, y0, z0)**, **P1(x1, y1, z1)**. Point P0 is defined as the origin and the line from point P0 to Point P1 is defined as the positive direction of X-axis. And then the Y-axis and Z-axis can be defined based on the right-handed rule, as shown below.

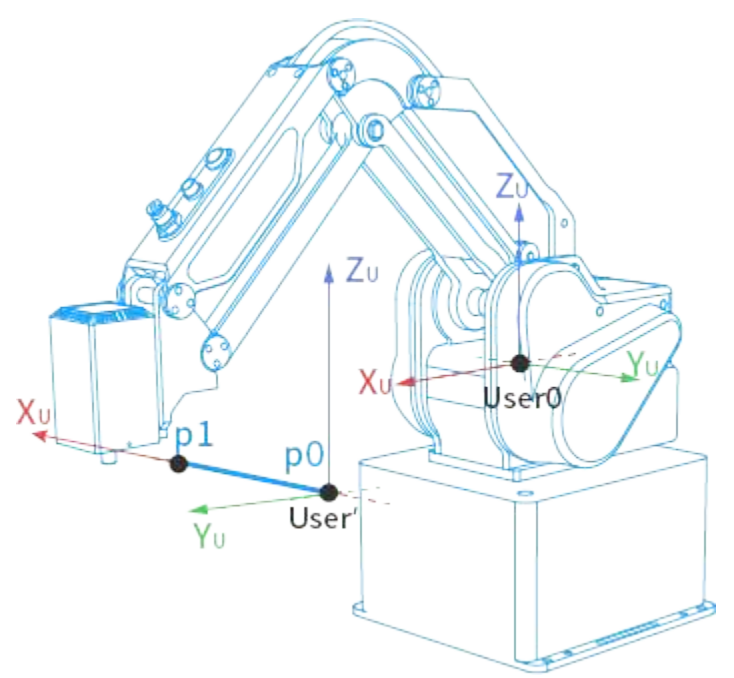

Take the establishment of User 1 coordinate system as an example based on two-point calibration method.

### Prerequisites

- The MG400 has been powered on and enabled.
- The MG400 is in the Base coordinate system.

### Procedure

### Step 1 Click Setting > Coordinate system.

The coordinate system page is displayed, as shown below.

| Settings            | User Frame |       |         |         | Tool Frame |          |  |
|---------------------|------------|-------|---------|---------|------------|----------|--|
| Common              |            |       |         |         |            |          |  |
| NC 400              |            | index | Х       | Y       | Z          | R        |  |
| MG400               |            | 0     | 0.000   | 0.000   | 0.000      | 0.000    |  |
| Basic               |            | 1     | 224.417 | -5.741  | 164.154    | 29.666   |  |
|                     |            | 2     | 72.001  | -19.449 | 10.857     | 180.000  |  |
| IP Configuration    |            | 3     | 357.336 | 69.970  | 100.072    | 109.632  |  |
| Collision Detection |            | 4     | 0.000   | 0.000   | 0.000      | 0.000    |  |
| Firmura Davidard    |            | 5     | 350.000 | 50.000  | 0.000      | -180.000 |  |
| Firmware Download   |            | 6     | 0.000   | 0.000   | 0.000      | 0.000    |  |
| Jump Params         |            | 7     | 0.000   | 0.000   | 0.000      | 0.000    |  |
| Load Params         |            | 8     | 0.000   | 0.000   | 0.000      | 0.000    |  |
|                     |            | 9     | 0.000   | 0.000   | 0.000      | 0.000    |  |
| & Home Calibration  |            |       |         |         |            |          |  |
| Coordinate System   |            |       |         |         |            |          |  |
|                     |            |       |         |         |            |          |  |

Step 2 Select the right User coordinate system index and click Modify on the User Frame tab.

The Modify User Frame page is displayed.

| Settings                                                              | User Fra                                              | me                           | Tool Frame                   |        |
|-----------------------------------------------------------------------|-------------------------------------------------------|------------------------------|------------------------------|--------|
| Common<br>MG400                                                       | Modify User Frame                                     | Æ                            | *                            |        |
| Basic<br>IP Configuration<br>Collision Detection<br>Firmware Download |                                                       |                              |                              |        |
| Jump Params<br>Load Params<br>& Home Calibration<br>Coordinate System | Index 1<br>P0:<br>X 207.083541<br>P1:<br>X 207.083541 | Y 26.8361892<br>Y 26.8361892 | R -33.515480<br>R -33.515480 | obtain |
|                                                                       |                                                       |                              | Cancel                       | OK     |

Step 3 Jog MG400 to the point P0 and click obtain on the P0: panel of the User Frame tab.

### [!NOTE]

When creating a User coordinate system, please make sure that the reference coordinate system is the base coordinate system. Namely ,the User coordinate system is 0 and the Tool coordinate system is 0 when jogging robot.

### Step 4 Jog MG400 to the point P1 and click obtain on the P1: panel of the User Frame tab.

### Step 5 Click OK, the User coordinate system is modified.

Now, you can select the set User coordinate system and jog MG400.
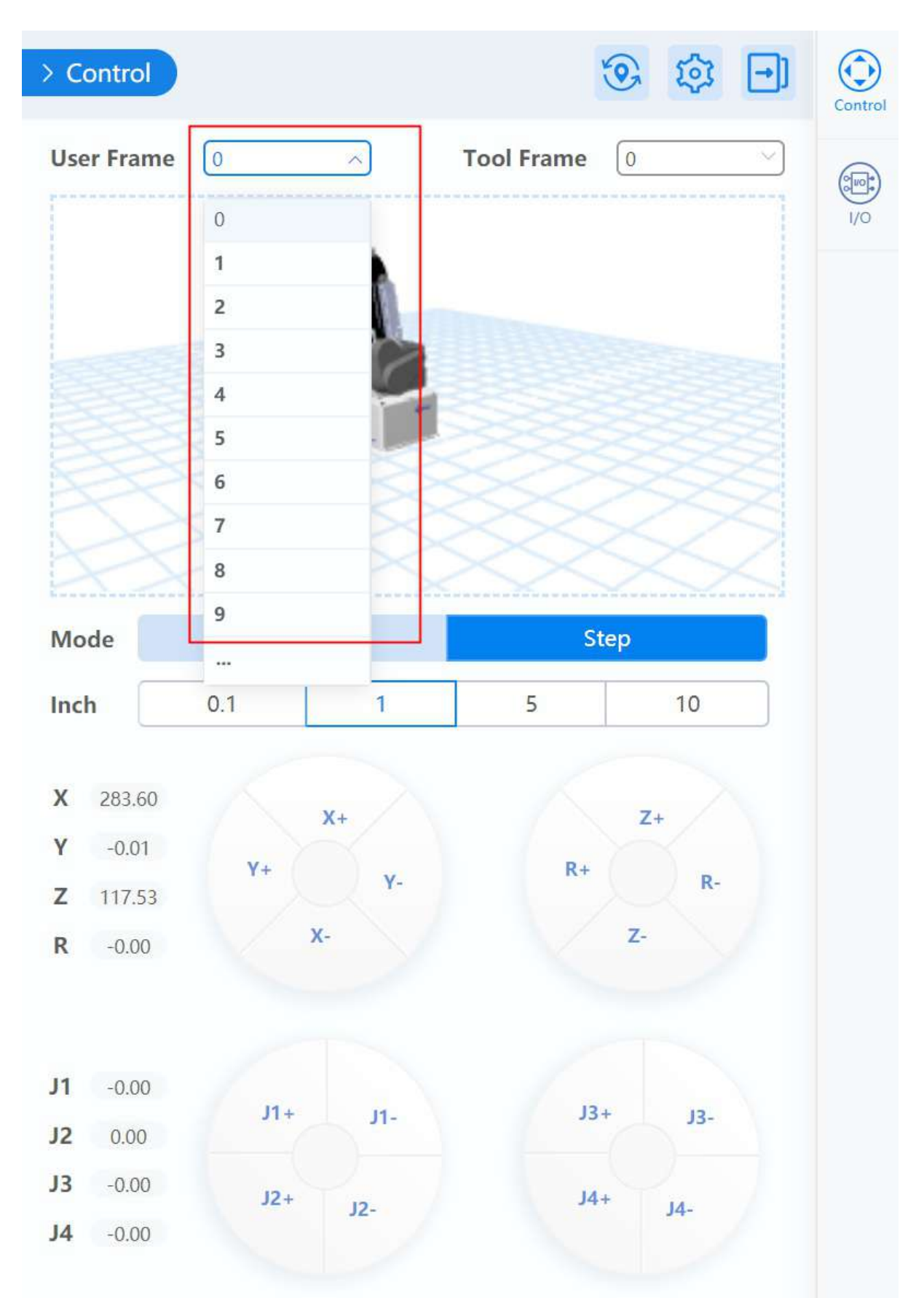

Copyright © ShenZhen Yuejiang Technology Co., Ltd 2020 all right reserved, powered by GitbookRevision: 2021-02-09 16:08:12

## 4.3.14.2 Tool Coordinate System

When an end effector such as welding gun, gripper is mounted on the robot, the Tool coordinate system is required for programming and operating a robot. For example, you can use multiple grippers to carry multiple workpieces simultaneously to improve the efficiency by setting each gripper to a Tool coordinate system.

There are totally 10 groups of Tool coordinate systems. Tool 0 coordinate system is the predefined Tool coordinate system which is located at the robot flange and cannot be changed.

#### [!NOTE]

When creating a Tool coordinate system, please make sure that the reference coordinate system is the Base coordinate system.

Tool coordinate system of robot is created by two-point calibration method: After an end effector is mounted, please adjust the direction of this end effector to make the TCP (Tool Center Point) align with the same point (reference point) in two different directions, for obtaining the position offset to generate a Tool coordinate system, as shown below.

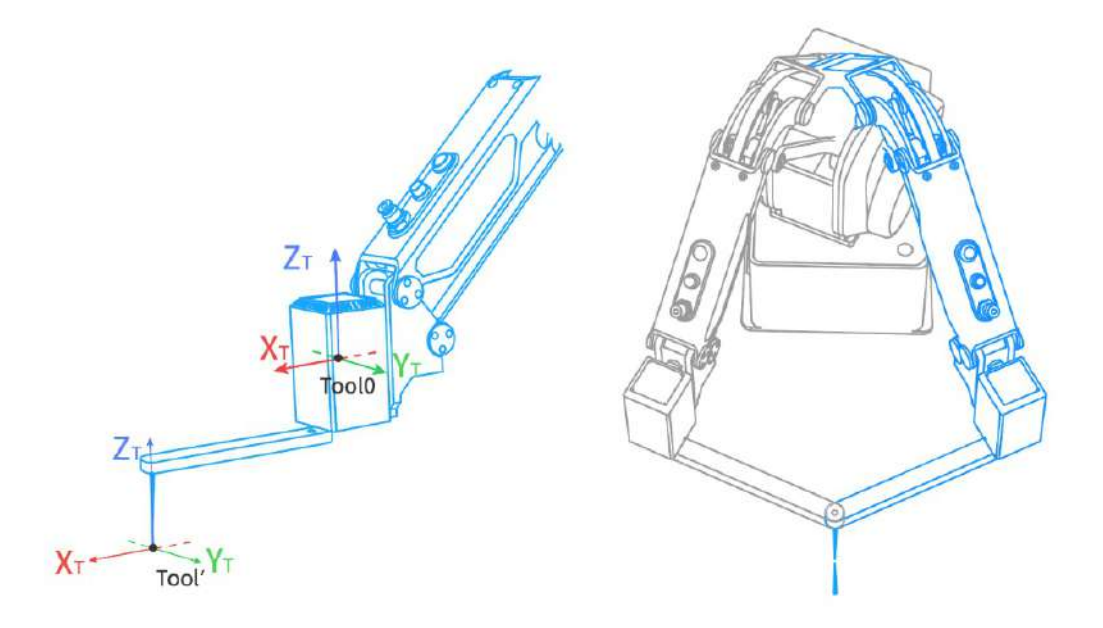

Take the establishment of Tool 1 coordinate system as an example based on two-point calibration method.

#### Prerequisites

- The MG400 has been powered on and enabled.
- The MG400 is in the Base coordinate system.

#### Procedure

Step 1 Mount an eccentric end effector on the robot. The detailed instructions are not described in this topic.

The end effector must be eccentrical. Otherwise, the tool coordinate system cannot be successful.

#### Step 2 Click Setting > Coordinate system.

The coordinate system page is displayed, as shown below.

| Settings            | User Frame |       |          |          | Tool Frai | me ×       |
|---------------------|------------|-------|----------|----------|-----------|------------|
| Common              |            |       |          |          | copy      | Modify Add |
| MG400               |            | index | Х        | Y        | Z         | R          |
| Basic               |            | 0     | 0.000    | 0.000    | 0.000     | 0.000      |
|                     |            | 1     | 0.000    | 0.000    | 0.000     | 0.000      |
| IP Configuration    |            | 2     | -186.609 | -121.516 | 0.000     | 0.000      |
|                     |            | 3     | 0.003    | -0.357   | 0.000     | 0.000      |
| Collision Detection |            | 4     | 0.000    | 0.000    | 0.000     | 0.000      |
| Firmware Download   |            | 5     | 0.000    | 0.000    | 0.000     | 0.000      |
|                     |            | 6     | 0.000    | 0.000    | 0.000     | 0.000      |
| Jump Params         |            | 7     | 0.000    | 0.000    | 0.000     | 0.000      |
| Load Params         |            | 8     | 0.000    | 0.000    | 0.000     | 0.000      |
|                     |            | 9     | 0.000    | 0.000    | 0.000     | 0.000      |

& Home Calibration

Coordinate System

Step 3 Select the right Tool coordinate system index and click Modify on the Tool Frame tab.

Apply

The Modify Tool Frame page is displayed.

| Settings                                                              | User Fra                       | ime                                           | Tool Frame                    |              |
|-----------------------------------------------------------------------|--------------------------------|-----------------------------------------------|-------------------------------|--------------|
| Common<br>MG400                                                       | Modify Tool Frame              | 177                                           | 17 S                          |              |
| Basic<br>IP Configuration<br>Collision Detection<br>Firmware Download | Note: Eccentric e              | z.<br>x.<br>x.<br>mod-effector is required wh | then calibrating tool coordin | nate system. |
| Jump Params<br>Load Params                                            | Index 1<br>P0:<br>X 190.139068 | Y -113.81342                                  | R -65.417434                  | obtain       |
| Coordinate System                                                     | P1:<br>X 190.139068            | Y -113.81342                                  | R -65.417434                  | obtain       |
|                                                                       |                                |                                               |                               |              |
|                                                                       |                                |                                               | Cancel                        | ОК           |

**Step 4** Jog the MG400 to the reference point in the first direction, and click **obtain** on the **P0**: panel of the Tool Frame tab.

### [!NOTE]

When creating a Tool coordinate system, please make sure that the reference coordinate system is the base coordinate system. Namely ,the User coordinate system is 0 and the Tool coordinate system is 0 when jogging robot.

**Step 5** Jog the MG400 to the reference point in the second direction, and click **obtain** on the **P1**: panel of the User Frame tab.

Step 6 Click OK, the Tool coordinate system is modified.

Now, you can select the set Tool coordinate system and jog MG400.

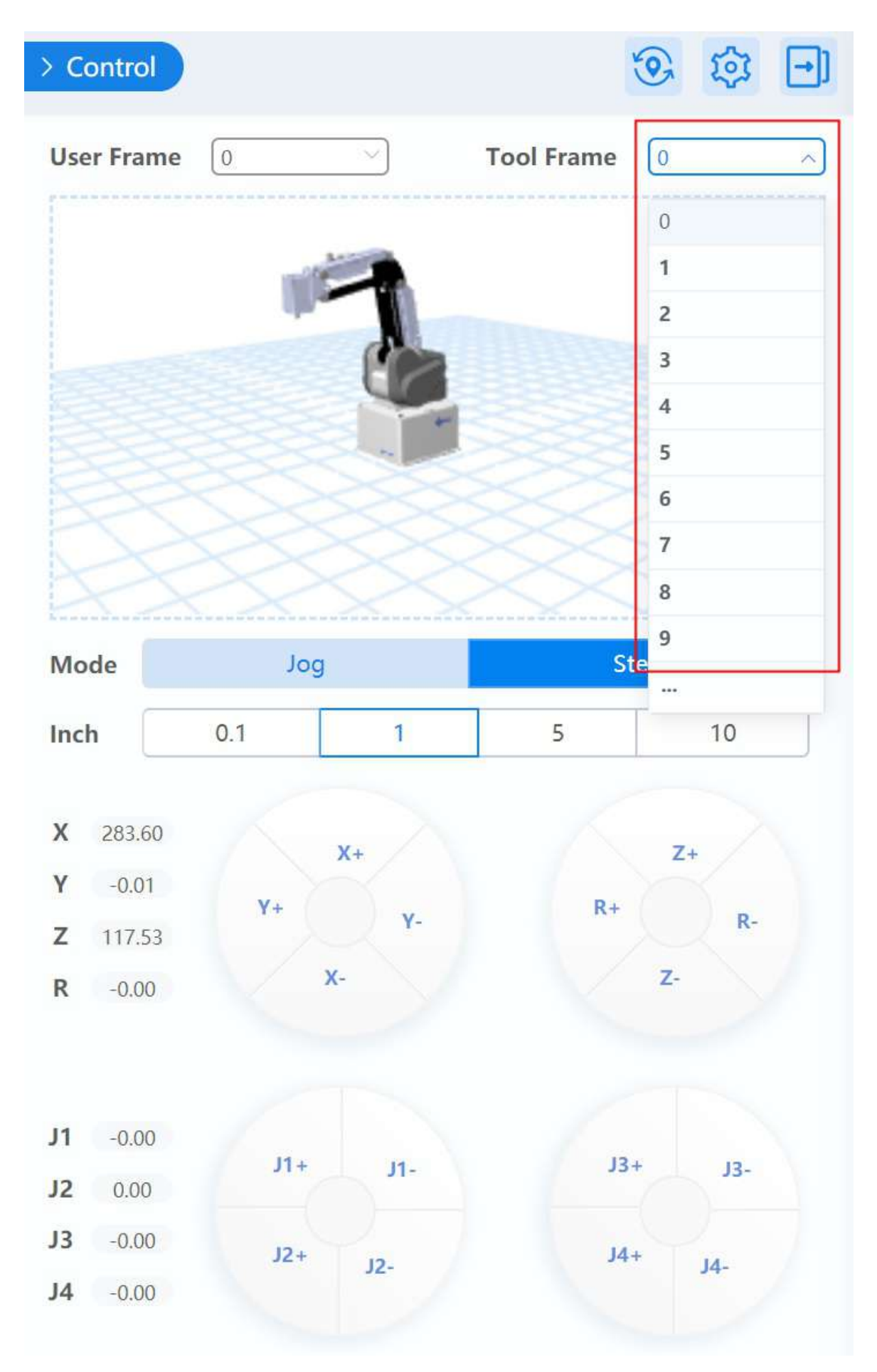

Copyright © ShenZhen Yuejiang Technology Co., Ltd 2020 all right reserved, powered by GitbookRevision: 2021-02-09 16:08:12

# 4.3.15 I/O

On the I/O page, there are three features.

- Output: Set the output status.
- Monitor: Monitor the status of the input and output when the MG400 is running.
- Set I/O alias: You can click = to set I/O alias.

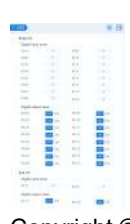

Copyright © ShenZhen Yuejiang Technology Co., Ltd 2020 all right reserved, powered by GitbookRevision: 2021-02-09 16:08:12